# Adobe<sup>®</sup> Premiere<sup>®</sup> Pro STUDIO TECHNIQUES

## Jeff I. Greenberg with Tim Kolb, Christine Steele, and Luisa Winters

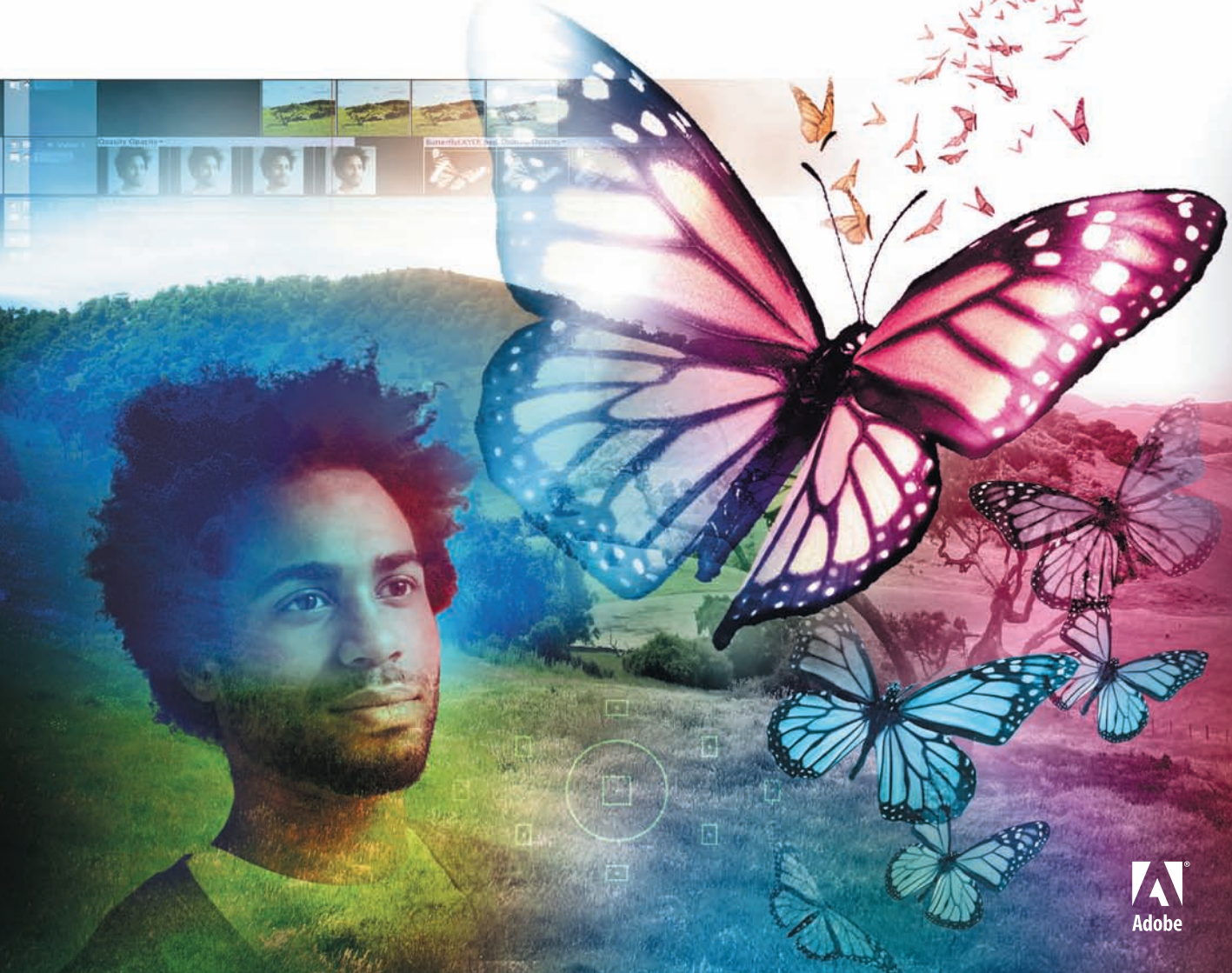

# Adobe<sup>®</sup> Premiere<sup>®</sup> Pro STUDIO TECHNIQUES

## Jeff I. Greenberg with Tim Kolb, Christine Steele, and Luisa Winters

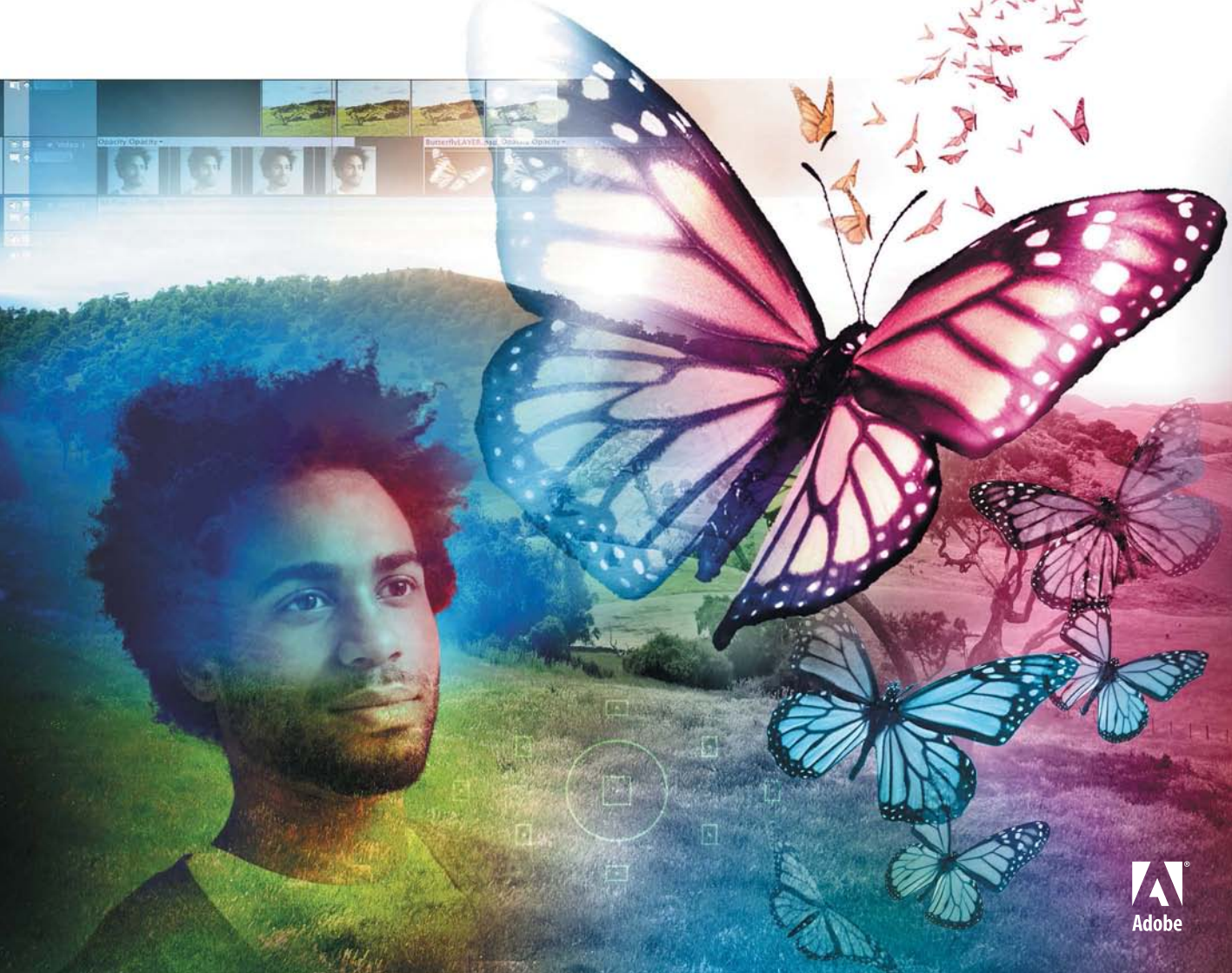

#### Adobe<sup>®</sup> Premiere<sup>®</sup> Pro Studio Techniques Jeff I. Greenberg, Tim Kolb, Christine Steele, and Luisa Winters

#### **Adobe Press**

www.adobepress.com

This Adobe Press book is published by Peachpit, a division of Pearson Education. For the latest on Adobe Press books, go to www.adobepress.com.

To report errors, please send a note to errata@peachpit.com

Copyright © 2014 Adobe Press

Acquisitions Editor: Karyn Johnson Project Editors: Rebecca Gulick, Karyn Johnson Copy Editor: Anne Marie Walker Production Editor: Katerina Malone Technical Editor: Maxim Jago Proofreader: Liz Welch Composition: Danielle Foster Indexer: Valerie Haynes Perry Cover Design: Charlene Charles-Will Cover Illustration: Alicia Buelow

#### **Notice of Rights**

All rights reserved. No part of this book may be reproduced or transmitted in any form by any means, electronic, mechanical, photocopying, recording, or otherwise, without the prior written permission of the publisher. For information on getting permission for reprints and excerpts, contact permissions@peachpit.com.

#### **Notice of Liability**

The information in this book is distributed on an "As Is" basis, without warranty. While every precaution has been taken in the preparation of the book, neither the authors, Adobe Systems Inc., nor Peachpit shall have any liability to any person or entity with respect to any loss or damage caused or alleged to be caused directly or indirectly by the instructions contained in this book or by the computer software and hardware products described in it.

#### **Trademarks**

Adobe, the Adobe logo, and Premiere are registered trademarks of Adobe Systems Incorporated in the United States and/or in other countries. Many of the designations used by manufacturers and sellers to distinguish their products are claimed as trademarks. Where those designations appear in this book, and Peachpit was aware of a trademark claim, the designations appear as requested by the owner of the trademark. All other product names and services identified throughout this book are used in editorial fashion only and for the benefit of such companies with no intention of infringement of the trademark. No such use, or the use of any trade name, is intended to convey endorsement or other affiliation with this book.

ISBN-13: 978-0-321-83997-8 ISBN-10: 0-321-83997-8

#### Contents

|           | Foreword                            | vi         |           | Saving Effect Presets             | 299 |
|-----------|-------------------------------------|------------|-----------|-----------------------------------|-----|
|           | Introduction                        | viii       |           | The Warp Stabilizer               | 300 |
|           | introduction                        | VIII       |           | Using the Title Designer          | 304 |
| Chapter 1 | Editing in Adobe Premiere           | Pro 1      |           | Keying and Compositing            | 315 |
|           | Format Agnostic                     | 3          |           | Opacity Blend Modes               | 322 |
|           | Transcode Is a Dirty Word           | 12         |           | Dynamic Link                      | 327 |
|           | Mercury Engine                      | 14         | Chapter 6 | Color Correction                  | 221 |
|           | Creative Cloud                      | 16         | Chapter 0 | Plan Your Time Wisely             | 222 |
|           | System Design                       | 23         |           | Cools of Color Correction         | 222 |
|           | Overview of a Workflow              | 36         |           | Understanding Light               | 225 |
|           | Order of Learning                   | 40         |           | Color Correction Interface Setup  | 335 |
| Chapter 2 | Satur and Organizing                | 17         |           | Process: What to Do First?        | 351 |
| Chapter 2 | Optimized Setup                     | 47         |           | Fundamental Color Correction      | 551 |
|           | Upterface Nuce and                  | 40<br>E 0  |           | Fifects                           | 851 |
|           | Modia Satur Outside of Adoba        | 58         |           | Common Primary Corrections        | 357 |
|           | Bromioro Bro                        | 66         |           | Common Secondary Corrections      | 368 |
|           | Project Setur                       | 70         |           | Practical Shot Matching           | 377 |
|           | Import                              | 70<br>85   |           | Saving and Reusing Effects        | 380 |
|           | Organization                        | 05<br>07   |           | Looks                             | 380 |
|           | Suite Pelations                     | 104        |           | Legalizing Video                  | 387 |
|           | Media Setup Summary                 | 118        |           | Direct Link with Adobe SpeedGrade | 388 |
|           | Speech and Script Technologies      | 118        |           | Minimalist Adobe SpeedGrade       | 391 |
|           | specen and script reenhologies      | 110        |           | Minimalist Adobe SpeedGrade       | 391 |
| Chapter 3 | Editing Techniques                  | 125        |           |                                   |     |
|           | Editing Essentials                  | 127        | Chapter 7 | Exporting Strategies              | 407 |
|           | Timeline Finesse                    | 160        |           | Understanding Architectures and   |     |
|           | Basic Trimming                      | 180        |           | Codecs                            | 409 |
|           | Advanced Timeline Editing           | 200        |           | Getting Output Right              | 415 |
|           | Advanced Workflows                  | 217        |           | Common Outputs                    | 420 |
|           | Multi-camera Editing                | 222        |           | The Export Media Dialog Box       | 420 |
| Chapter 1 | Professional Audio                  | 925        |           | Final Output                      | 426 |
| Chapter 4 | Listening Environment               | 235        |           | h.264 Distribution Outputs        | 431 |
|           | Cain and Levels                     | 237        |           | Smart Compression Tips            | 434 |
|           | Timeline Interface                  | 240        |           | Outputting a Still Frame          | 435 |
|           | Mixing Sound                        | 244        |           | Queue Button                      | 436 |
|           | Mixing Sound<br>Mixers and Submixes | 250        |           | Adobe Media Encoder               | 437 |
|           | Audio EV                            | 200        |           | Mastering Presets and Settings    | 442 |
|           | Adobe Audition                      | 205<br>976 |           | Automating Adobe Media Encoder    | 450 |
|           | Adobe Addition                      | 270        | Chapter 8 | Workflow Management               | 453 |
| Chapter 5 | Advanced Compositing                |            | chapter o | Protect Your Assets               | 454 |
|           | and Effects                         | 283        |           | Organizing for Post               | 456 |
|           | Adobe Premiere Pro Effects          |            |           | Postproduction Planning           | 463 |
|           | Processing                          | 285        |           | Exporting Media                   | 475 |
|           | Fixed and Standard Effects          | 286        |           | Archiving a Project               | 477 |
|           | Animating Effects                   | 287        |           |                                   | 400 |
|           | One Effect Multiple Approaches      | 290        |           | INGEX                             | 482 |

#### **About the Authors**

#### Jeff I. Greenberg

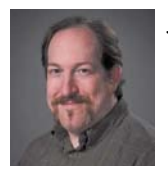

Jeff I. Greenberg has nearly two decades of experience as a Postproduction consultant and Master Instructor (trainer for other trainers) for Adobe, Apple, and Avid, specializing in the areas of editorial, workflow, compositing, sound, color grading, and compression.

Consistently voted as one of the top seminar speakers/interviewers, audiences' feedback includes depth of subjects covered, approachability, and student-centered teaching that helps keep them up to date on industry standards. Jeff teaches seminars at events such as NAB, IBC, CES, and Inter BEE. He's the chair for the Editors Retreat, an annually held exclusive getaway for editors.

Jeff is a published author of several books on the subject of editing and postproduction, including *An Editor's Guide to Adobe Premiere Pro* (Peachpit, 2012). Jeff writes for various blogs and creates training materials for Lynda. com and macProVideo.com. He's happy to talk to you about consulting and helping you find solutions for your training needs at his company J Greenberg Consulting (www.JGreenbergConsulting.com).

#### **Tim Kolb**

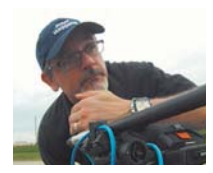

Tim Kolb has spent nearly 30 years in video production in a variety of roles, including director, DP, videographer, editor, compositor/visual effects artist, and even some time as a software product manager. Tim is an Adobe Premiere Master Instructor and an Adobe Certified Instructor. His writing credits include

books and articles for trade magazines and websites, and he is the technical editor for *Adobe Premiere Pro Classroom in a Book* (Adobe Press, 2014). Recognition for his production work includes multiple American Advertising Awards, Tellys, International Television Association honors, a Chicago Film Festival Hugo, and an Emmy.

#### **Christine Steele**

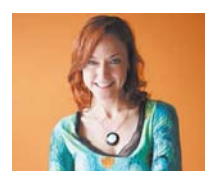

Christine Steele has edited film and video for Disney, Paramount, Warner, Pixar, Showtime, Frontline, MSNBC, Electronic Arts, VH1, ABC, and PBS. She edited *Air Racers 3D*, which is now screening in IMAX theaters worldwide.

Christine also produces documentaries and music videos. She served as the Postproduction Supervisor and Supervising Editor for Paramount's feature documentary *talhotblond*, now available on Netflix and Amazon.com. She also supervised the postproduction of *Free Radio* for VH1 and worked as lead editor for all episodes of the Animated TV show *Da Jammies*. Christine won a ProMax award for editing promos for ABC's *Desperate Housewives*.

An Adobe Master Trainer and content creator who enjoys the art of storytelling, Christine Steele uses moving pictures and sound to inspire others. She is currently editing a documentary series for PBS using Adobe Premiere Pro.

#### **Luisa Winters**

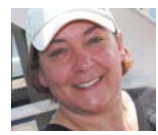

Luisa Winters is an Adobe Premiere Master Instructor, an Adobe Certified Instructor, and an Apple Certified Trainer. She is an accomplished videographer, editor, 3D animator, and graphics designer. Her compositions have been seen on broadcast TV as

well as in private video productions. She has created and edited scores of video and web projects for dozens of corporate, government, and educational, commercial, and private clients. An accomplished nonlinear editor and instructor, Luisa has conducted training sessions and master classes for Adobe After Effects, Photoshop, Adobe Premiere Pro, Flash, Dreamweaver, Captivate, and Encore DVD.

Luisa has led sessions and workshops in almost every U.S. state and in several countries across the world. She has been a featured speaker at NAB every year since 2005 and has been a featured instructor for Government Video Expo, DV Expo, CES, and PMA.

#### **About the Technical Editor**

#### **Maxim Jago**

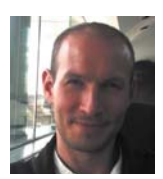

Maxim Jago is a filmmaker, award-winning film scriptwriter, teacher, stage presenter, communications consultant, and the author or co-author of multiple books and courses, including *Adobe Premiere Pro Classroom in a Book* (Adobe Press, 2014) and *Adobe Premiere Pro: Learn by Video* (Adobe Press and Peachpit,

2014). He is an Adobe Master Trainer, Grass Valley Master Trainer, Avid Certified Instructor, and the creator of the ESP Teaching System, which helps make complex technologies more accessible and meaningful for creative minds. As well as speaking at conferences internationally, Maxim has been published in magazines, has been quoted in books on film production, and has taught media production all around the world. His training company is 123 Training (123training.co.uk), and his filmmaker website is www.maximjago.com.

#### Foreword

When I wrote *Adobe Premiere Pro 2.0 Studio Techniques* back in 2006, the landscape of nonlinear editing, not to mention the technology in the film and video business, was nothing like it is today. There were few HD video cameras, formats like DigiBeta and DVCam were still considered standard and acceptable delivery formats, and HDV was a thing. There was little discussion of 4k, and RED was the color of the Adobe logo. It's amazing to reflect on how much has changed in the last seven years and mostly all for the better and benefit of the users and artists.

Ironically, the end of 2006 marked a major career turning point for me as I partnered with my friends Mike "Mouse" McCoy and Scott Waugh as the CTO and head of postproduction for our company, Bandito Brothers.

In a very real way, the edited component of Bandito Brothers was born and raised in Adobe Premiere Pro. The techniques I described in the previous volumes were used day in and day out as part of our post workflow. Having learned the application inside and out, we created and ran an efficient and contained postproduction pipeline that gave us complete control of all the projects we edited. We mixed and matched every format we could get our hands on, and developed a language and style that represented who we were, which now serves as the visual foundation of who we are.

While we remain deep in technology and the latest and greatest tools, Adobe Premiere Pro is still an integral part of our postproduction pipeline. With the recent Creative Cloud version of Adobe Premiere Pro, the buzz around the industry is no longer about Avid or Final Cut Pro but finally about our old friend Adobe Premiere Pro.

The principal idea of the *Studio Technique* series is to thrust you deeper into ideas and advanced methods of working with the tools. Lessons guide you down a path to get to a destination. But along the way you learn a bunch of tricks that make you more proficient in not only the end result, but in the details of getting there—quicker methods to complete tasks, shortcuts, workflow tips, and ways to make your content look better and your flow be more efficient.

When I wrote the previous volumes of this series, it was just me and my own collective experience. With this latest volume, readers now have the luxury of learning from a bevy of experts and professionals to create an even more dy-namic and broader range of techniques that are essential to honing your skills.

At the end of the day, the tool does not make the artist. The work is made meaningful by the passion that goes into it and the content that carries it. Honing your skills and perfecting your craft enables you to get closer to creating exactly what is in your head to the best of your abilities. For me, becoming an expert in Adobe Premiere Pro was a means to fulfilling a lifelong dream of making movies, telling stories, and being a part of something I believed in. I trust that this latest volume will ensure you safe travel along your own journey and help you understand Adobe Premiere Pro in new and more powerful ways. It's exciting when your old friend gets better with age.

-Jacob Rosenberg

Jacob Rosenberg is a Director and the CTO of Bandito Brothers in Culver City, California. His directorial debut film, Waiting for Lightning, was released in 2012 by Samuel Goldwyn Films.

# Introduction

Jeff I. Greenberg

#### **On This Rare Occasion Please Read the Introduction**

If you've picked up this book, we want to encourage you to look through its contents and discover the techniques that will put you further on the path to becoming an advanced user of Adobe Premiere Pro.

In this *Studio Techniques* book, it's assumed you've used Adobe Premiere Pro and that you're no longer a novice. Maybe you've never used every Adobe tool, but you've acquired footage and edited and delivered output. We expect that some of you have read the *Adobe Premiere Pro Classroom in a Book* or equivalent, and others may have been using Adobe Premiere Pro for years.

We also assume that you understand the concepts of real-world delivery schedules, clients who are unreasonably demanding, and headache-producing market pressures. Perhaps you even have friends and family that you're able to spend time with occasionally.

The pressures that an editor is under today seem much greater than a decade ago when concepts such as "offline editor only," "picture lock," and a reasonable delivery schedule ruled the day. Nowadays, footage is being thrown at the busy editor from every direction, clients often don't make up their minds (although they truly never have!), and there's constant pressure to always be upgrading software and hardware.

This book gives you the advanced tips and techniques that can make your workflow smoother and your editing faster. It includes techniques that could literally take months or *years* to discover on your own.

What makes this book extraordinary is that it's not a "how to" use Adobe Premiere Pro book; rather, it dives into practical, real-world techniques used by editors working in the trenches with the software every day and teaching others to use it as well. Not only do the four authors who wrote this book earn their living as editors working day-to-day in film, television, and video postproduction, but they also have been "blessed" by Adobe and made Adobe Premiere Pro Master Instructors. This gives them the distinction of teaching instructors and Adobe Certified Experts on how to teach Adobe Premiere Pro to others in the Adobe way.

#### **Hitting a Moving Target**

One of the best features of Adobe Creative Cloud is the flexibility it gives Adobe to roll out an update, which is fantastic as a user. But it's *not so great* for an author, especially when a chapter has been finished and put to bed. Major changes can wreak havoc with your sanity and sleeping patterns when you wake up in the middle of the night screaming because much of what you've written must be revised. This book has been written as much as possible in a *general* way—not specifically tied to a particular version. And as significant updates that affect the content occur, they'll be addressed with errata on the web page with the downloadable files (see "A Note About Downloadable Content").

#### A Note About Overlap

All of the authors had quite a bit of freedom to write about concepts they felt were important to the techniques they were writing about, *even* if there was some overlap. For you, the advantage of this overlap is that it can help you understand the "why" behind the techniques—sometimes from multiple points of view. For example, it's valuable to remap the keyboard. Hearing the reason for it from an editorial point of view is different than hearing it from a colorist's point of view.

#### **How This Book Works**

For the most part, each chapter is readable in isolation. When necessary, other relevant chapters are referenced. While trying to maintain a similar style, authors were given the liberty to write in their own voice. Multiple authors provide the flexibility for different viewpoints in editorial and a faster writing process. Any of these authors are skilled enough to have written the entire text!

We offer you loads of gems throughout the book in Tips (something cool) and Notes (something to watch out for), but many are also scattered throughout the text.

You'll know *some* of the techniques discussed in this book, but I can assure you that you won't know all of them. Yes, in some cases you might be able to jump through a chapter quickly, but if you're weak in a given chapter's topic, we highly recommend a deep read. The following sections provide a brief overview on each chapter.

Chapter 1: "Editing in Adobe Premiere Pro" discusses some of the specific functionality that makes Adobe's nonlinear editor nimble and quick in this all-too-soon to be 4k world. Topics include what makes Adobe Premiere Pro so special, and what differentiates a consumer camera and a cinema camera. The chapter also explains that you should give special attention to hardware system design, performance monitoring, and the order in which you may want to approach using and learning the tools in Adobe Creative Cloud.

- Chapter 2: "Setup and Organizing" offers wonderful tips on how to best set up Adobe Premiere Pro and your media *prior* to starting a project. If you create and build a Common Media folder with a preconfigured project, you'll be able to start new projects faster that are optimized to your system. You'll learn to adjust preferences to improve working with Adobe Premiere Pro as well as learn how to set up caches throughout Adobe Creative Cloud applications. And if you're a narrative- or transcript-based editor, be sure to check out the section "Speech and Script Technologies" at the end of the chapter.
- Chapter 3: In "Editing Techniques," Christine Steele gives you great insights on how to edit smarter and faster with some power techniques. And just because you've been editing for years doesn't mean you should skip the "Editing Essentials" section. The techniques provided for three-point editing and replace editing could change the way you work! If trimming mystifies you, there are loads of details about the different ways you can trim efficiently. If you're a razor blade and delete editor, this information will open up new ways to work.
- Chapter 4: In "Professional Audio," Luisa Winters helps demystify the audio workflow process by describing smart techniques in order of process—from adjusting prior to the edit to using sophisticated submixing and audio FX. She also explains the methods of performing noise reduction and fixing clipped audio in Adobe Audition.
- Chapter 5: Tim Kolb takes a very practical approach to effects in "Advanced Compositing and Effects," showing you how you can think "outside the box." The techniques he shows are very much about the type of play you often do to get an effect to work. He starts with some simple elements and builds on them to create more complex effects.
- Chapter 6: "Color Correction" helps you understand the way light and video scopes work. Many examples are provided, and also included is a generalized recipe on which order to adjust the Three-Way Color Corrector. Shot matching and Secondaries are explored as well to help you do everything possible directly within Adobe Premiere Pro. Extend your knowledge outside of Adobe Premiere Pro by moving your material to Adobe Speed-Grade and back with this quick usable crash course on its interface.
- Chapter 7: "Exporting Strategies" is about unlocking some of the cool techniques in Adobe Premiere Pro and Adobe Media Encoder. Some great presets are built right in the chapter, which should help you get an idea of what to adjust when you want to tweak the presets in both tools.

Chapter 8: Workflow is always difficult to write about because no two workflows are identical. And if you're reading about a workflow that doesn't apply to you, it can be difficult to find what's important. In "Workflow Management," Tim Kolb approaches workflow by giving you specific techniques that aren't obvious, which are guided by his years of experience working with Adobe Premiere Pro.

#### What's Not in This Book

We tried to include as much varied content as we could that represented the other video-related tools in Adobe Creative Cloud. But this is mostly an Adobe Premiere Pro book. However, Adobe Premiere Pro doesn't exist in a vacuum, so we included the key details that are necessary to know about the other video-based applications.

Here are some items that you won't find in the book:

No tape-based techniques. We know you're saying, "But I still use tape." We're not in any way, shape, or form saying you shouldn't use tape. In fact, the authors romantically wish they were still using tape.

Most of the situations we've been in in the last five years or so have been tapeless worlds, which is the reason we didn't include any material about tape-based work.

Only the key Adobe Creative Cloud applications. Yes, we're huge fans of the entire Adobe tool set, but although tools like Adobe Illustrator, Adobe Bridge, Adobe InDesign, and Adobe Dreamweaver have loads of value, they're not linchpins of video editing.

#### A Note About Downloadable Content

Not every chapter has media. Chapters 1, 2, 7, and 8 *do not* contain projects. Chapter 2 has a script and clip to use with the speech recognition section, and a template of folders to help you organize your own projects. Chapters 3, 4, 5, and 6 have complete projects and media that you can download that work with specific examples from the text. Chapter 6 also has two broadcast legal looks to use in Adobe Premiere Pro with the Lumetri filter. Chapter 7 has a surprise! I've build the presets from the chapter for download as well.

Throughout this book, you'll see examples of scenes that are used to demonstrate various concepts and techniques. The downloadable content includes a wide variety of corresponding media clips that you can use as a playground for experimenting with the techniques discussed. To access the Project and Lesson files, please follow these steps.

- **1.** On a Mac or Windows computer, go to www.peachpit.com/redeem and enter this code: 23AA613BB0A2.
- **2.** If you do not have a Peachpit.com account, you will be prompted to create one.
- **3.** The download files will be listed in the Lesson & Update Files tab on your Account page.
- 4. Click the file links to download them to your computer.

This process may take some time to complete, depending on the speed of your computer and Internet connection.

Note that if updates to this book are posted, those updates will also appear on your Account page at www.peachpit.com.

#### **Special Thanks**

As the lead author, the only real power I get to abuse is lavishing thanks upon others. Without these people, this book would have never have happened. There are so many people to thank that even narrowing down the number to what you see here was difficult.

This is an indulgence, but here is a personal note from me (Jeff) to you the reader: If you find *anything* in this book that makes your life easier (and there should be lots!) and if you ever meet any of these wonderful people, take a moment and let them know! Writing, like editing, is done in a small room with what often feels like only negative feedback.

#### **My Co-authors**

This book has been a massive effort. During the writing major life forces were at work, which make book writing all that more difficult. Let me start by thanking each of my co-authors and their families. I'm sorry I had to take so much of their time:

**Christine Steele.** When Christine signed on to write about editing, I tried to warn her about how much work goes into writing a chapter. She amazingly managed to fit in the writing in addition to a new project she's editing for PBS.

**Luisa Winters.** Luisa was a superstar, writing a great chapter on audio and turning it around remarkably fast during her busy schedule. I've worked with

Luisa for years, so the result was no surprise given her knowledge base and her professional skills.

**Tim Kolb.** Tim contributed so much technical knowledge to the book. His chapter on workflow really ties down some small nuances that I've never seen before in print.

**Maxim Jago.** Maxim is the unofficial co-author of this book. He agreed to do the technical edit, and luckily for us he went far and beyond. Maxim even wrote several sections in a couple of chapters. I absolutely couldn't have shepherded this book without my friend Maxim on board.

Shawn Lamb. Thank you for your extra work early on in the audio chapter.

#### **Peachpit Press**

Relationships between authors and publishers are always rocky. Deadlines are always in the front of the publisher's mind and keep authors awake at night. My thanks go out to the following Peachpit crew:

**Karyn Johnson.** Karyn's cool head prevailed, especially toward the end of the deadline when the doors inevitably come off the machine.

**Rebecca Gulick.** I would not have taken this role and the book wouldn't have happened if it wasn't for Rebecca. She was a rock for me, especially in the early days of the book. Thank you so much!

**Anne Marie Walker.** This is the third book you've copyedited for me. I hope I'm not the only author ever to tell you this: I'm stunned at how much better my writing sounds because of your deft hand.

#### Adobe

And then there are those people inside the walls. Thanks to all those who work at Adobe and help fools like me rave about what I love (and on occasion what drives me crazy!):

**Michelle Gallina.** I know you're now off in Adobe After Effects land, but this book and the Master Trainer program wouldn't exist without you! You are my favorite person at Adobe, and I am indebted to you for your help and support.

**David Helmly.** So many times there was a minor question or some obscure switch I needed help with, and time after time you've been there for me.

**Mitch Wood.** I should print and frame the massive email of answers you've helped with and send you a photo! Thank you so much.

Additionally, the Adobe people that I absolutely, positively have to thank for all their support include Bill Roberts, Al Mooney, Meagan Keane, Steve Ford, Patrick Palmer, Dennis Radeke, Todd Kopriva, Kevin Monahan, Jason Levine, Colin Smith, Anita Engleman, Ellen Wixted, and Leonard Rosenthol.

#### **Friends and Colleagues**

Of course, I'd like to thank the rest of the Master instructors as well, particularly my friends Abba Shapiro and Rich Harrington who helped Adobe start the program.

William Robinson (Robbie) Carman for your wisdom, guidance, and sanity (yeah, Catherine too).

Stu Bass for a quick insight into how his episodic TV projects are set up.

Ben Kozuch and Jeff Rothberg, and everyone at FMCTraining.

Those people who are near and dear to my soul: Dorn Hetzel, Gabeba Baderoon, Yossy Tessone, Jack Reilly, Jeff and Jen Smith, Jeff and Holly Preston, and Rich Frumer.

#### **My Family**

Isn't it terrible that family comes last all too often?

First, to Amy, my wife: I love you so very much. You've been my sanity and my beacon of hope at some downtimes while cranking out this book. I hear you loud and clear about publishing and deadlines.

To my daughter Sophia, although you're too young to read this, later in life you'll laugh as you see photos of you hidden in this book. Dada loves you.

It's important that I mention of course my close family: Scott, Rachelle, Morgan, and Maddox; Al and Dee; Roger, Elanna, Jesse, Juillette, and Gabrielle; Steven, Avra, Jake, Sam, and Nate; Charles and Amy. Now you'll have to own a copy of the book.

## CHAPTER

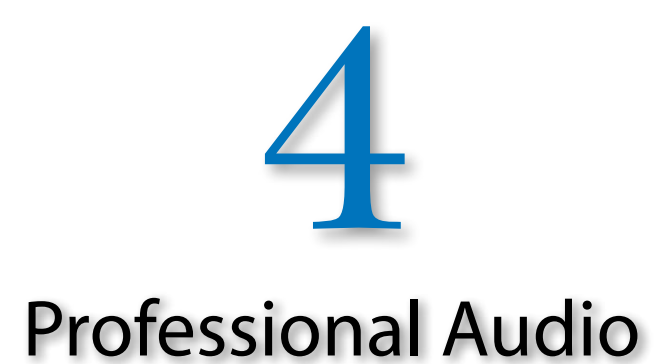

#### EQ Reverb Multiband C -EO 0 15 0.00 dB 0.0 L 0.0 R L 0.0 R L 0.0 L. 0.0 R 48 ..... . . . • • 0 0 dB dB dB dB A1 Nat /SFX A2 Nat / Acti A3 VO A4 Foley A5 Music S1 SFX Sumi: S2 VO Subm Master 00:01:01:19 24 -+5

#### **Author: Luisa Winters**

...the visuals and the audio have to be of a certain quality before I start to get excited about the thing. — Hans Zimmer

## **Professional Audio**

n video and film, it's been said that audio is the most important thing to get right, and I agree with that statement. In fact, in the old days of silent movies, the movie theater would hire a professional musician to improvise and live perform a score while the movie was playing. Even then, moviemakers and theater owners understood the power of audio when viewing a feature film. Audio has the power to change how you feel about a character, the power to affect your mood, and definitely the power to change a mere adventure into an epic story.

However, I find that most people in my classes lack basic audio knowledge and the know-how to create a good, solid audio mix of their work. In many cases, even good and experienced editors have never seen an audio engineer at work, and have no idea about how to start. So, they'll experiment with different volume levels and effects, trying to get a good mix and balanced audio. But without basic knowledge of what to do, they usually fail.

Most people perceive video as being of lower quality if the audio is low quality, which means that you can improve your production quality by improving your audio quality.

Although this book is about postproduction, keep in mind that maintaining good quality audio in the production process will be invaluable in the postproduction stage. "Fixing audio in post" is unrealistic and will rarely yield good results.

This chapter will help you start to generate great audio in your program. Because you don't always get to work with perfect audio, this chapter also features a section on how to fix common audio problems using Adobe Premiere Pro and Adobe Audition CC. From setting up your working environment to adjusting levels to adding effects, you'll work with audio just like the pros do.

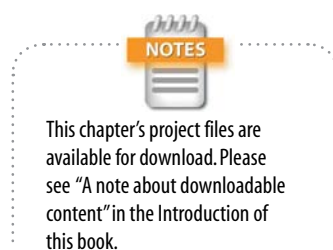

#### **Listening Environment**

The importance of your listening environment cannot be overstated. Two tools will determine how you treat your audio: your *ears* and the *equipment* that gets the sounds to them.

#### **Your Ears**

Some people are born with natural abilities that make their perception of audio and therefore their processing tasks very easy for them; others are not. Just like any other skill, you can train your ears to detect the nuances of audio. You can also train your ears to know what to do to adjust your audio to get the desired results. Perceiving good audio does not happen overnight; sometimes it takes years of training. I recommend constantly comparing your work to the original recording (unprocessed) and to recordings that you know are good and that you like. Start training your ears to hear what you've been missing!

#### **Equipment and Your Audio Setup**

Having sounds get to your ears in the most accurate way possible is essential to the successful mixing and mastering of your program. Needless to say, you should work in a quiet room. But besides quiet, you can use certain equipment and do many things to improve the way you listen to your audio in your editing space. Some of them are costly (a pair of quality monitor speakers will set you back a few dollars), and some don't cost a penny:

Quality of speakers. Get the best speakers you can afford. A wide variety of models and sizes (and prices) are available. Educate yourself as to what the best models and sizes are for your room and your work (speaker manufacturer websites are an excellent source of information). Your speakers don't have to necessarily be huge and or extremely expensive. They just need to have a decent response to the signal that is being fed to them. If possible, try to use speakers in two different sizes: larger ones (not necessarily big; mine are bookshelf size) and smaller ones so you can compare what your program will sound like on two different systems. Make sure that the same output from your system feeds both pairs.

During production you need to get the strongest audio signal possible without it being too loud. You also need the noise in the environment to be as negligible as possible. This ratio of desired audio versus noise is known as signal-to-noise ratio. The idea is to have a strong "good" signal and a weak noise level. One of the techniques that you should use is to decrease the distance between the source of audio (instrument, voice, etc.) and the microphone, thereby decreasing the levels of noise. (Microphone placement and recording techniques are beyond the scope of this book.)

TIP

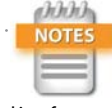

When used in reference to sound, "brightness" indicates the amount of high frequency content. Bright sounds contain more high frequencies, and dark sounds more low frequencies. In music it also refers to the speed of the beat and the key signature used in composing.

On the other hand,"muddy" is a demeaning term for sounds that have a lot of low-to-mid frequency content in them. These sounds lack clarity, because it is hard to distinguish different instruments and voices.

Figure 4.1 Position your speakers so you're in the "sweet spot," preferably in the center of the room away from corners.

- ▶ Wall material. Various materials will have distinct sound absorption properties. One side of the room may be brighter than the other, and your mix will suffer. If is not that difficult and not very costly, make sure all of your walls use the same type of absorption material (foam, curtains, Sheetrock, etc.).
- Position the speakers. Assuming you have decent speakers, follow these guidelines for the best positioning:
  - ▶ **Try to place yourself in the middle of the speakers.** They should be at the same distance on the left and on the right (the "sweet spot") (**Figure 4.1**). If they are small, bookshelf-type speakers, position them between three and four feet from your head. The size and position of the speaker is referred to as a *near-field monitor*, because they are near the listener and therefore are minimizing the room's influence on the audio waveforms.

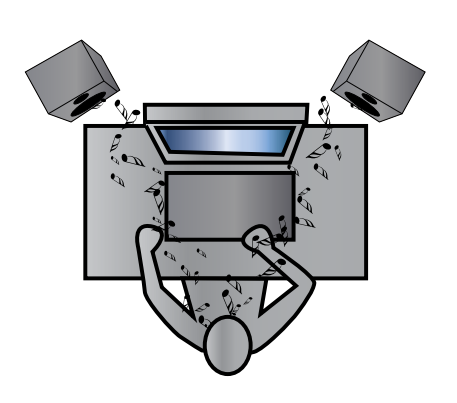

- Ensure that some space is between the speaker and the wall. This will prevent the wall reflection from distorting how the audio gets to you.
- Avoid placing speakers in the corners of the room. All of your walls reflect sound waves, so your ears will receive audio that is not quite accurate if your speakers are in the corners of the room. Some extra reverb or distortion may be added, which will cause you to overcompensate and deliver a faulty mix or implementation of effects.

- Speaker height. Consult the manufacturer for the correct speaker height. But sometimes all you need to do is place the speakers at ear level. You may need to purchase a pair of short pedestals from a local pro-audio distributor to achieve optimal elevation.
- Listen to good recordings. After you've placed your speakers correctly, listen to tracks that you know well and know are mastered correctly. Try to match the genre of the tracks. For example, if you are mixing audio for a commercial, listen to a commercial that you like and compare your mix with the commercial. You can then judge how the speakers sound. Pay close attention to the evenness of the audio, and make sure that the audio is balanced in the left and right channels. Make adjustments to the speakers if needed.
- Speaker volume. Play tone through the speakers and adjust the volume until the level is comfortable, as if someone is speaking normally to you in the room (do this for both sets of speakers, if it applies). You can find tone by choosing File > New > Bars and Tone or File > New > HD Bars and Tone. Thereafter, do not adjust the level of the speakers (or of your computer's audio). If you alter the speakers' volume, you'll throw off your sense of level and never be sure about the levels of your program.
- Headphones. Sometimes, you'll need to keep your sound volume to a minimum, forcing you to wear headphones. Headphones have both good and bad qualities to them.

If you combine a set of high-quality, professional headphones with a clean amplification system, you can get the most accurate and uncolored sound content. You won't need to consider room acoustics or other problems because when you rotate your head, the headphones will rotate with you, which means that no matter what you will always be in the "sweet spot."

There are also negative aspects to wearing headphones:

Your ears get tired more easily. Most earphones are uncomfortable, and you tend to raise the audio level.

- ▶ Frequency response varies. The frequency response of the headphones can be quite different from that of loudspeakers, so you will get a false sense of what the mix sounds like. You might overcompensate with various forms of sound treatment like EQ, reverberation, and so on.
- Waveform refers to waves. Sound moves in waves. Lower tones, particularly deeper/bass tones, have a wave that can be as long as six feet, making them difficult to truly represent in headphones.

#### Adobe Premiere Pro's Workspace

As you know, you can change Adobe Premiere Pro's workspace to suit your needs. I usually change the workspace when working with audio because doing so places the panels that I use the most in a place that I can easily find. Changing workspaces is easy, and Adobe Premiere Pro ships with predesigned workspaces that are very convenient. The one I use for audio editing is the Audio workspace. To access this workspace, choose Window > Workspace > Audio (**Figure 4.2**).

| Window                   | Help          |          | and the second second se | and the second second |
|--------------------------|---------------|----------|----------------------------------------------------------------------------------------------------|-----------------------|
| Worksp                   | ace           |          | Assembly                                                                                                    | 107                   |
| Extensions               |               | •        | • Audio                                                                                                    | 飞仓2                   |
|                          |               |          | Color Correction                                                                                                    | 763                   |
| Maximize Frame           |               | <u>ئ</u> | Editing                                                                                                    | <b>飞谷4</b>            |
| A 11 C                   |               |          | Editing (CS5.5)                                                                                                    | 765                   |
| Audio Clip Effect Editor |               |          | Effects                                                                                                    | 7.06                  |
| Audio 1                  | rack Effect E | ditor    | Metalogging                                                                                                    | 飞台7                   |

**Figure 4.2** Adobe Premiere Pro lets you change your workspace to suit your audio needs.

#### **Gain and Levels**

Both gain and levels refer to the loudness of the audio. However, **gain** is the input level of the clips and **volume** is the output. In recording audio, gain is the first control that the microphone signal goes through in a mixer while levels are adjusted after that.

In Adobe Premiere Pro, we adjust the gain before doing anything else to the clip, and then individually adjust the different levels of the clips so they match throughout the program (**Figure 4.3** and **Figure 4.4**).

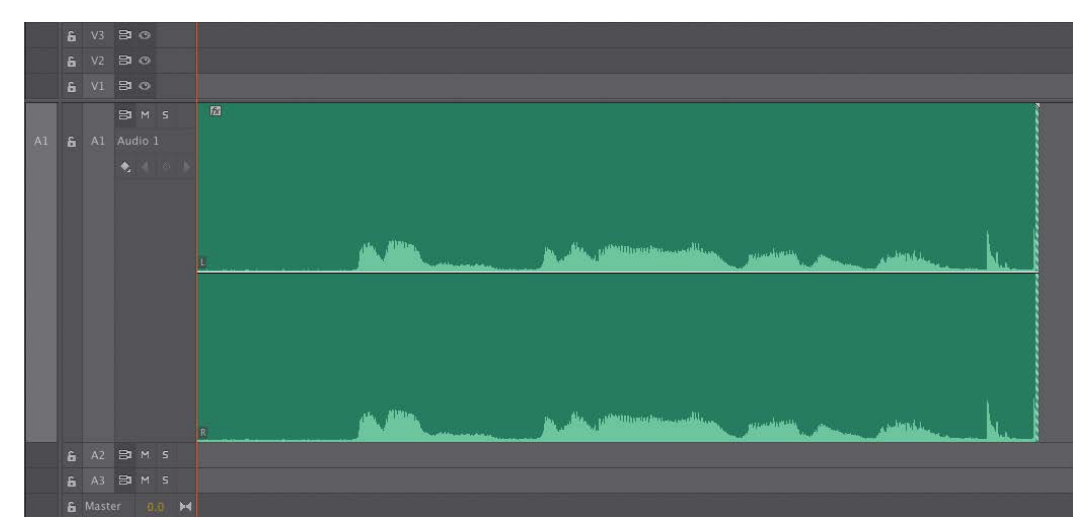

Figure 4.3 Audio levels before being processed.

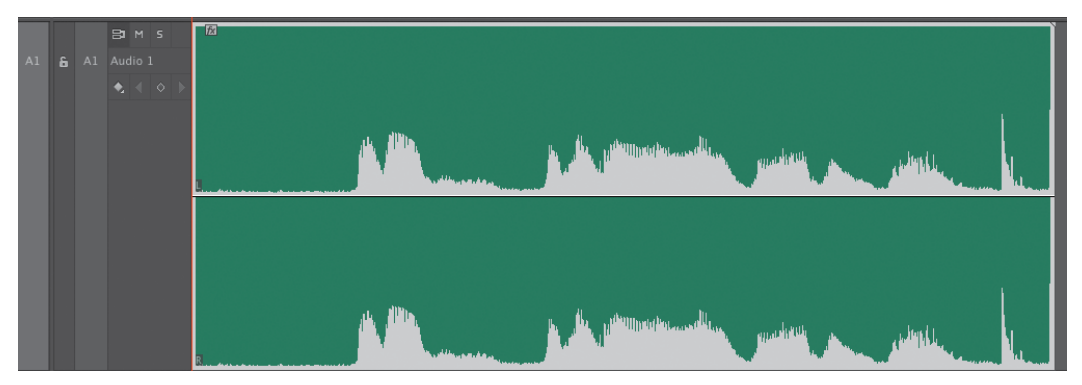

Figure 4.4 Audio levels after being normalized to -12dB.

Why should we worry about the loudness of the clips matching? Because it is important to establish audio continuity in your work. You should not have a portion of your program be disproportionally louder than the rest; it will cause confusion to the viewer and your message will not be as clear to them. Most viewers (listeners) will expect some kind of evenness of the audio levels in the program. Of course, there are exceptions. Sometimes audio levels are used to produce an emotional response.

Unless there is a really good reason for not doing so, our audio levels should be even throughout our program.

Keep an eye on the Peak Amplitude measurement at the bottom of the Audio Gain window. It displays the peak amplitude in a clip before gain has been applied. If the Peak Amplitude value is -12dB, theoretically you can add 12dB of gain. However, this will give you a peak value that is way too loud. Use this value as a guide, not as a setting suggestion (a good reference level for broadcast is -12dB with a dynamic range [DR] of 6dB).

TIP

#### **Adjusting Gain in the Project Panel**

Before you add clips to the Timeline, you should start doing some pre-mixing. This is easy to do, and it will save you time. Most of the audio that you will get in your project will come in at a level that is not ideal. Music, for example, usually comes in too loud, so it will definitely save you time if these elements are already at a better level before you add the clip to the Timeline.

What I do is select all of my foreground audio (voice-over or dialogue) and adjust the gain of all of these clips at the same time, and then select the background audio (music and Foleys) and do the same. To adjust this gain, I select the clips first and then press G to open a dialog that I use to adjust my clips. I usually set background audio elements to an average of -22dB (or so) and foreground elements to an average of -12dB with nothing peaking above -6dB.

The process is as follows.

- 1. Select multiple clips from the Project panel.
- Choose Clip > Audio Options > Audio Gain. In the Audio Gain panel that appears, adjust the gain of multiple clips using one of these four methods:
  - Set Gain to
  - Adjust Gain by
  - ▶ Normalize Max Peak to
  - Normalize All Peaks to

#### Set Gain to

The Set Gain to adjustment affects the net amount of gain by which you are adjusting the clip. You can increase or decrease gain by as much as 96dB.

#### Adjust Gain by

The Adjust Gain by option is similar to the Set Gain to option, but it allows you to add or decrease the net gain amount by incremental amounts. As you enter amounts, the Set Gain to amount automatically adjusts. Set Gain to is absolute, but Adjust Gain by is incremental, meaning that if you adjust it twice by 2dB, you will get an increment of 4dB.

#### Gain and Levels

#### Normalize Max Peak to

When you apply the Normalize Max Peak to a single clip, the highest peak in the clip is normalized to peak at the decibel level you enter, effectively increasing or decreasing the gain of the entire clip. When you apply this option to a group of selected clips, all clips are normalized by the same amount of gain so that the highest peak across all the selected clips peaks at the decibel level you enter. In essence, this option will treat all the clips as if they were just one clip, and the level of the loudest clip will be used to normalize all three of them. The level of all three will be adjusted by the same amount regardless of how soft one of the clips may be.

#### Normalize All Peaks to

When multiple clips are selected, the Normalize All Peaks to gain option normalizes the peak of each clip to the decibel value you enter. Each clip will receive its own setting (**Figure 4.5** and **Figure 4.6**).

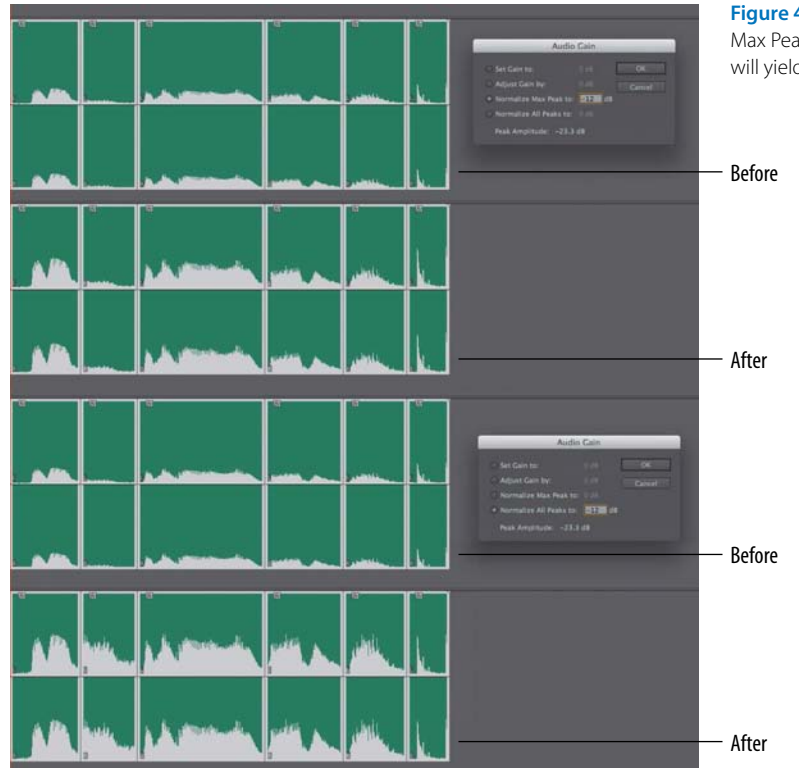

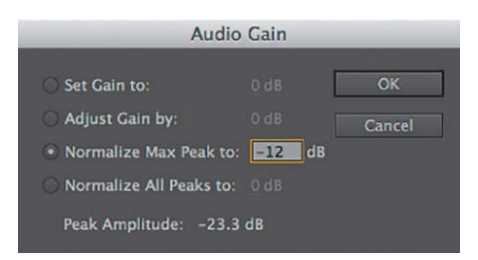

Figure 4.5 Normalize Max Peak to treats all of the clip's volumes as if they were just one clip. Adobe Premiere Pro will not take into consideration that they are separate clips and will adjust all of them by the same value.

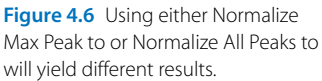

#### **Useful Audio Terms**

- Here are some definitions of terms you'll use often:
- Decibels (dBs). Units used to measure the intensity of sound: 0dB is near silence; 10dB is 10 times as loud; 20dB is 100 times as loud; 30dB is 1000 times as loud; and so on.
- Audio normalizing. Is the process of changing the overall volume of an audio clip so that you reach (and don't pass) a target level. I usually normalize spoken audio to -6dB and background music to -18dB.
- Peak amplitude. Is the maximum absolute value of the signal. This is the loudest that it will be.
- LUFS (Loudness Units relative to digital Full Scale). The European Broadcast Union (EBU) uses the term LUFS. These are absolute units used to measure audio levels. The loudness target level could be -23 LUFS. In conjunction with this they use Loudness Units (LU). LUs are used to show relative level changes (-23 LUFS is 2 LUS lower than -21 LUFS). One unit of LUFS equals one decibel.
- Dynamic range (DR). Is the difference between the loudest and the quietest part of your audio, and is measured in decibels. Depending on which genre of audio you're working with, you'll need to have a wider or narrower DR, so keep this in mind. Classical music, for example, will have a much wider DR than Pop or Rock.

| Clip                              | Sequence                                                      | Marker | Title | Window | Help                                   |   |
|-----------------------------------|---------------------------------------------------------------|--------|-------|--------|----------------------------------------|---|
| Ren<br>Mal<br>Edit<br>Edit<br>Sou | ame<br>ke Subclip<br>t Subclip<br>t Offline<br>trce Settings. |        |       | ¥U     |                                        |   |
| Mo                                | dify<br>eo Options                                            |        |       |        |                                        |   |
| Auc                               | lio Options                                                   |        |       | •      | Audio Gain                             | G |
| Ana                               | lyze Conten                                                   | t      |       |        | Breakout to Mono<br>Render and Replace |   |
| Spe                               | ed/Duration                                                   |        |       | ₩R     | Extract Audio                          |   |

**Figure 4.7** You also access the Audio Gain panel by choosing Clip > Audio Options > Audio Gain (or press G).

#### Normalization in action

To see and hear the difference between different normalization methods, open Chapter04\_Audio.prproj, and then open the sequence named **Normalize**. This sequence contains three groups of clips. The first group has no processing, the second group uses Normalize Max Peak to, and the third group uses Normalize All Peaks to. The voiceover (VO) track was normalized to -12dB, the music track to -18dB, and all other audio to -22dB. The difference is not huge, but you can definitely hear it.

Experiment with this sequence by following these steps.

- **1.** Select one of the clips in the Timeline (sequence **Normalize**).
- Press G or choose Clip > Audio Options > Audio Gain (Figure 4.7).
- **3.** Choose any of the options in the dialog and listen to the clip.
- **4.** Choose Edit > Undo or press Command+Z (Ctrl+Z).
- **5.** Apply a different normalization choice and listen to the clip again.
- **6.** Repeat steps 4 and 5 until it becomes apparent what the different options do.

#### Adjusting Gain on the Timeline

Adjusting gain on the Timeline is as simple as right-clicking on the audio clip and choosing Audio Gain to launch the Audio Gain panel (or press G). You'll be presented with the same four choices described earlier. You can also choose Clip > Audio Options > Audio Gain as described earlier.

#### **Timeline Interface**

Making Timeline adjustments doesn't add functionality that isn't available elsewhere in Adobe Premiere Pro. But putting additional meters and buttons directly on the Timeline makes it easier to tweak and monitor audio settings at any stage in the editing and mixing process. In this section I'll discuss expanding the tracks, adding buttons to the track header, and keyframing.

#### **Expand Audio Track**

The first helpful customization when you're working with audio is the ability to expand the audio track to show the audio waveforms. You need a visual representation of the peaks and valleys of your audio clips, and displaying the waveforms is the easiest way to accomplish that.

New in Adobe Premiere Pro CC is the ability to save this expanded view as a preset. This preset is especially useful when you're adding keyframes, searching for the start or end of dialogue, or finding unwanted sounds that were recorded. To save the waveform view as a preset, simply click the wrench icon at the top of your Timeline and choose Save Preset (**Figure 4.8**).

Give the preset a name you'll remember, and you're done! To recall your preset, choose it from the same menu.

You can adjust the height of a track by placing your mouse in the track header and in between the different tracks. When your mouse cursor changes shape to a double-headed arrow with two lines through it, click and drag to adjust the height of the track.

# O0:00 Show Video Thumbnails Show Video Keyframes Show Video Names Show Audio Waveform Show Audio Keyframes Show Audio Names Show Clip Markers Show Clip Markers Show Duplicate Frame Markers Show Through Edits Minimize All Tracks Expand All Tracks Save Preset... Manage Presets...

Customize Video Header... Customize Audio Header...

Figure 4.8 You can now save the Timeline track height view as a preset. You can also adjust the size of the audio track by hovering your mouse pointer over the track button area and using the scroll wheel on your mouse to increase or decrease the size of the track. Additionally, you can change the height of all tracks (video or audio) by adding the Shift key as a modifier.

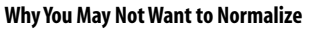

CLOSE

I've used the Normalize Gain option successfully, but in general I find that short bursts of very loud audio affect the normalization level, resulting in audio that is too low.

A better way to normalize audio levels is to use a compressor, such as the Adobe Premiere Pro CC Multiband Compressor effect, which I discuss later in this chapter.

If, on the other hand, you want to normalize clip(s) that have loud unwanted sounds, you can always cut right before and right after the unwanted sound. The unwanted sound will not affect the normalization of the clip, and it will not affect the gain of the "normal" volume section of the clip. The disclosure triangle below the Show Keyframes button means that additional settings are available. Clicking the Show Keyframes button disclosure triangle allows you to select between track keyframes and clip keyframes. I discuss both in the next section.

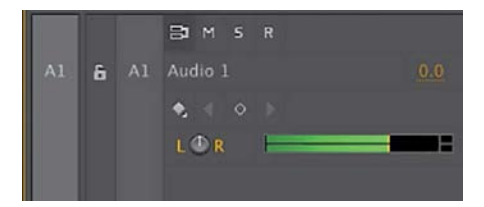

Figure 4.9 The audio track header view in the Timeline.

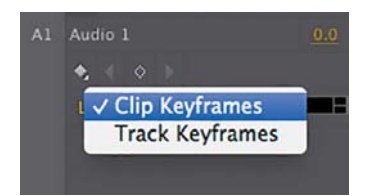

**Figure 4.10** You can show either clip or track keyframes in the Timeline.

#### **Audio Track Buttons**

Adobe Premiere Pro CC includes by default some common audio track buttons, such as Mute, Solo, Toggle Sync, Keyframe, and more (**Figure 4.9**). These buttons are used in the editing process to help you better perform your edit. If you need to keyframe the volume level of a particular clip, it might be better to listen to just that track; so soloing that clip makes sense. By the same token, if you need to see track keyframes instead of clip keyframes, you would select the appropriate setting using these buttons:

- The Mute button mutes the corresponding audio track and is useful when you want to isolate audio between tracks during playback. This button is used when you need to stop listening to a particular audio track momentarily so that it will not distract you.
- The Solo button mutes all other tracks during playback. You can solo multiple audio tracks, which effectively mutes all tracks with the exception of those soloed. This is particularly useful when you have many audio tracks but at the moment you only need to listen to a few.
- ▶ The **Show Keyframes** button toggles the display of keyframes in the audio waveform on the track. If you have used track keyframes in your work, you will need to see them at some point. This button enables you to change the display of the Timeline to show you the track keyframes instead of the clip keyframes. To display the clip keyframes again, just select the option from the same button (**Figure 4.10**).
- ► The **Previous Keyframe** and **Next Keyframe** buttons navigate between existing keyframes on the audio track. These buttons are particularly important when you need to navigate between keyframes to adjust their settings. It is easy to miss the time position of the keyframe if you drag the playhead, making any adjustments you make create a new keyframe. Therefore, it is better to use these buttons to navigate when you need to adjust an existing keyframe.

- The Add/Remove Keyframe button adds or removes keyframes (depending on the position of your playhead). If the playhead is on a keyframe, clicking here will delete it. If the playhead is not directly on a keyframe, clicking here will add a new keyframe at that point in the Timeline.
- The audio Toggle Sync Lock determines which tracks will be affected when you perform an insert, ripple, or trim edit. Imagine you have several clips in several different tracks in your Timeline and you need to perform a ripple edit. Only the clips in the track that contain the edited clip will be affected. However, if the Sync Lock button is enabled in all of the tracks, any edit you perform in any of the tracks will make the clips in the other tracks adjust their time position to allow for the edit.
- The audio Track Lock button goes a step further and locks the audio track completely, which prevents any change, accidental or intended. In essence, the Track Lock button "saves you from you." Using this button will prevent you from accidentally making changes to a track.

#### **Additional Audio Track Buttons**

In addition to the default audio track controls mentioned in the previous section, Adobe Premiere Pro CC offers several additional buttons that you can add to the audio tracks. To add (or delete) any of these buttons, right-click on the track button area and choose Customize, or click the Timeline Display Settings button and choose Customize Audio Header. You can then drag and drop additional buttons to the track button area, or you can reset the layout by clicking the Reset Layout button in the Button Editor panel (**Figure 4.11**).

These buttons are the Track Meter, Left/Right Balance, Track Volume, and Enable Track for Recording. To me, the ability to control some settings directly in the Timeline is both exciting and time-saving.

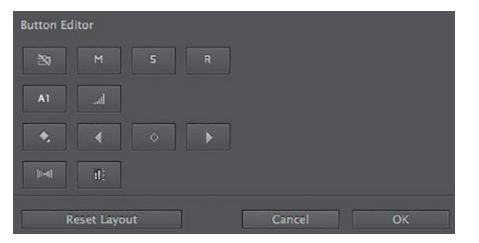

**Figure 4.11** The Button Editor lets you drag and drop additional buttons to the track header area.

#### Chapter 4 Professional Audio

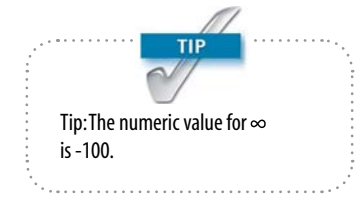

The most important track buttons that you might want to add are

- The Track Meter button adds audio meters to the corresponding audio track. This is useful when you're working with multiple audio tracks and you want to see the audio levels from individual audio tracks without switching to the Audio Clip Mixer panel.
- ▶ The **Left/Right Balance** button adds a left/right pan dial.
- ► The Track Volume control allows you to increase the track volume level by +6dB or decrease it to ∞ (infinity). The reason this is referred to as infinity is because dB (decibels) are a ratio. As stated earlier in this chapter, 0dB is near silence; 10dB is 10 times as loud; 20dB is 100 times as loud; 30dB is 1000 times as loud; and so on. You can click and drag left to decrease or drag right to increase the volume level, or simply enter a numeric value.
- The **Enable Track for Recording** button lets you record audio directly to the corresponding audio track.

#### **Keyframes**

Clicking the Show Keyframes button will let you choose between showing Clip Keyframes and Track Keyframes. Showing Clip Keyframes displays keyframes that are clip based, so if you move the clip, the keyframes follow the clip because they belong with the clip. These keyframes are the same keyframes that you would add in the Effect Controls panel. I discuss clip keyframes later in the chapter.

#### **Track Keyframes**

Track keyframes are added to the track and not the clip. Imagine you are editing your program and you need to add background music. You are not sure which track of music you want to add to your program. You add one clip to the track, and you add clip keyframes to the volume of that clip so that the music becomes softer when the voice-over starts. After listening to the edit several times, you decide that you no longer want to use that music clip, but instead you want to use a different clip. You delete the clip in the Timeline and add the new clip. However, the keyframes that you added to the original clip have disappeared when you deleted the clip.

Now imagine that instead of clip keyframes you added track keyframes to the original edit. Instead of the keyframes disappearing when you delete the clip, they will stay with the track and apply to any clip you add to that track at that point in time. Now you can add as many different music clips to that track and the keyframes will apply.

#### **Keyframes in action**

To get a better understanding of how keyframes work, follow these steps.

**1.** Open the project Chapter04\_Audio.prproj, and then open the sequence named **Keyframes**.

You will see two different tracks, one showing clip keyframes and the other showing track keyframes.

2. Move the clip with the clip keyframes, and then do the same with the clip in the other track. The clip with the keyframes maintains them, but the other clip does not because the keyframes belong to the track. If you find that you cannot move the clip that is in the track with the keyframes, temporarily show clip keyframes, move the clip, and then switch back to the track keyframes view.

#### Working with Separate Audio Tracks

Imagine you recorded an interview with your video camera and have different microphones going to different audio sources. It would be difficult for you to edit these clips separately if they show up together in the Timeline as a stereo clip, so you may want to separate both of these channels. To separate these channels into distinct (but linked) clips, choose Preferences > Audio and change the Default Audio Tracks options to fit your needs (**Figure 4.12**). In the previous scenario, you need the clips to come in as mono clips when importing that footage so you can edit each of the channels separately from the other one. Each channel of recorded audio will appear in its own track. Although having each channel in its own track is not always necessary, it is very useful when needed.

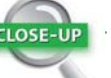

#### **One Track per Person?**

Consider a documentary: There may be a narrator, some interviews (both male and female), background music, and some sound effects and natural (nat) sound. A professional audio engineer using an audio editing tool like Adobe Audition might give each audio its own track so adjustments can be easily made because each type of audio is isolated. However, in Adobe Premiere Pro, using so many tracks will be difficult unless you have a very tall monitor.

Instead, I recommend that you place similar type clips together in a track. For example, add the narrator to a track, female voices to another track, male voices to a yet a different track, music to a fourth track, and sound effects to yet another track. You will still have the opportunity to apply track-level effects but will keep the number of tracks used to a minimum.

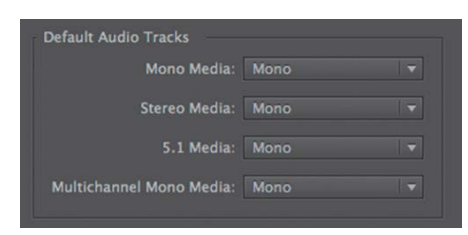

**Figure 4.12** Check your Audio Preference settings to ensure that each audio channel appears in the Timeline as a separate track.

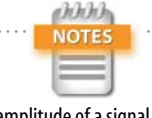

If the amplitude of a signal goes beyond a digital system's limits, that part will be discarded or "clipped." This is particularly detrimental in digital audio because a large amount of definition can be lost through audio clipping. Track naming

It is always a best practice to name your tracks. As a result, it will be easier to distinguish your audio when you're working in the Mixer or even in the Timeline. You can easily name your track by right-clicking in the track header and choosing Rename. You can also rename the track using the Audio Track Mixer.

#### **Mixing Sound**

You have adjusted the gain of your clips and they are starting to sound OK. However, you're not done; you need to do more to your clips. Maybe some parts of your clips are still a little too loud, or maybe some of the different sounds on the different tracks are competing with each other. You need to make sure that this is not an issue, so you need to start mixing sound. To help you with this task, use the Audio meters (VU Meters).

#### **VU** Meters

A VU meter lets you see how loud (and soft) your audio is. You need to constantly monitor how loud your audio is not only to maintain uniformity, but also to make sure that your audio does not clip: If the audio is so loud that the media cannot reproduce it, you'll end up with a clip lacking in dynamics, or a "square" instead of a wavy waveform, and the result will be distorted audio, which of course is highly undesirable (**Figure 4.13**).

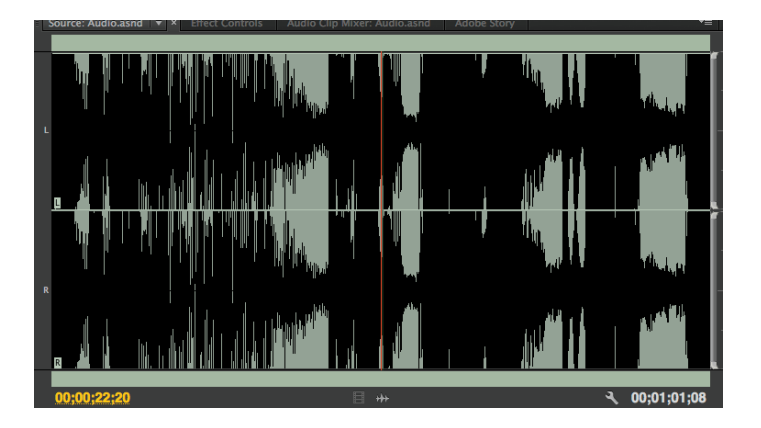

Figure 4.13 Waveforms with square or "flat" areas at the top usually mean clipping/distortion has occurred.

#### Clipping

To better understand how clipping negatively affects your audio, follow these steps.

- 1. Open the project Chapter04\_Audio.prproj, and then open the sequence named **Clipping**. The sequence contains two different clips.
- 2. Listen to the first clip; it hasn't been processed.
- 3. Listen to the second clip; it's been processed through gain.

In the second clip you'll notice that there are less dynamics and that the audio goes into the red in the VU meter. The sound is also harsher and distorted in this second clip.

#### Dynamic range

All audio material has a DR. DR is the difference between the loudest and the softest part of your audio, and is measured in decibels. Depending on which genre of audio you're working with, you'll need to have a wider or narrower DR, so keep this is mind. As mentioned earlier, Classical music, for example, will have a much wider DR than Pop or Rock.

To see this DR, you need to use the VU Audio meters.

- **1.** Open Chapter04\_Audio.prproj, and then open the sequence named **Dynamic Range**. The sequence contains two different clips.
- 2. Listen to the first clip and then the second clip. As they play, look at the Audio meters. The first clip has a DR of -28dB to -6dB. The second clip (through compression, described later in this chapter) has a DR of -16dB to -12dB.

Adobe Premiere Pro's VU meter (**Figure 4.14** on the next page) defaults to a 60dB range, displaying dynamic peaks, and shows color gradients that correspond to the audio levels. A gradient that progresses from green to yellow to orange to red indicates low audio levels, normal audio levels, and peaking audio levels.

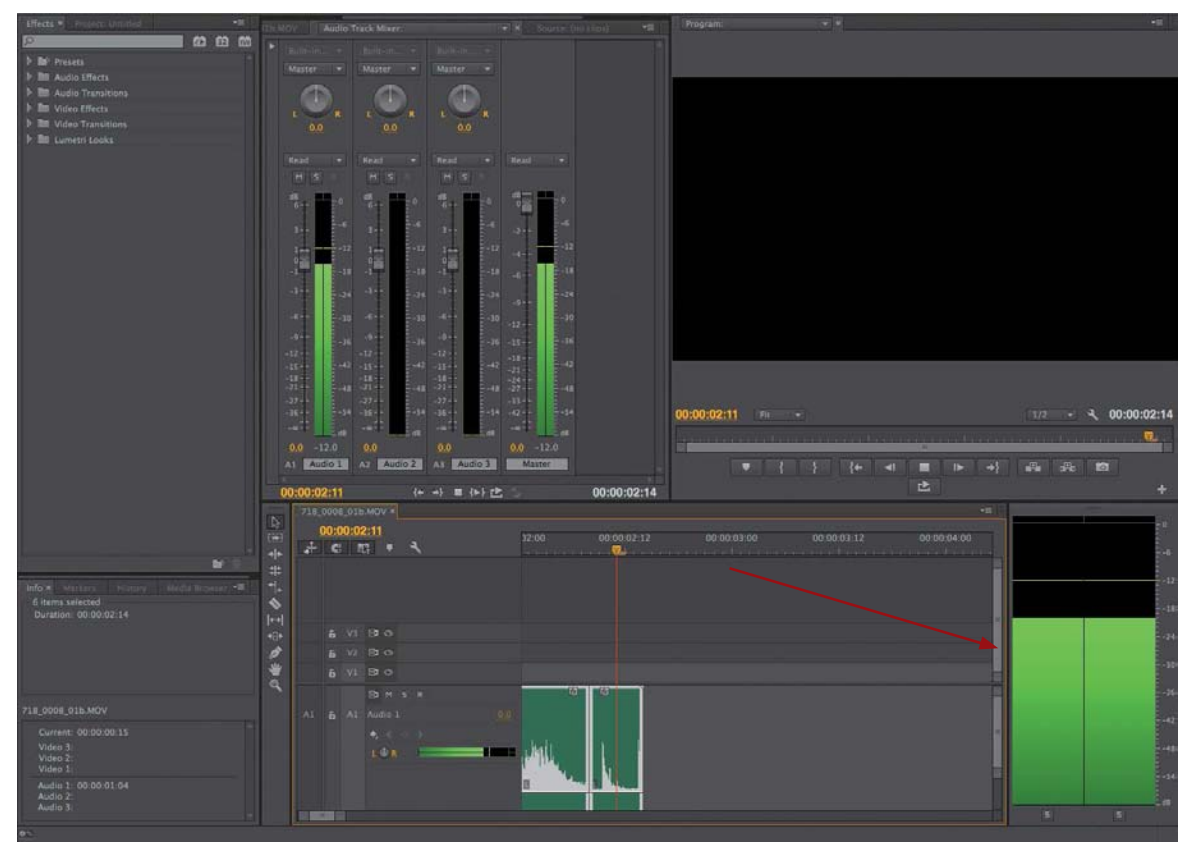

Figure 4.14 Audio VU meters provide a clear view of your audio peaks and your DR.

You can customize the audio track meter by right-clicking and choosing one of the available options. Some of the options will be grayed out, depending on the type of audio master that you are using. Some of them are available only to 5.1 surround masters, or adaptive tracks. I prefer showing static peaks and valleys, and not showing the color gradients. This lets me see with more detail what my levels are and what my DR is. I use this information to help me set my levels (**Figure 4.15**). These options are

Show Valleys. Displays an indicator on the audio track meter that corresponds to the lowest audio amplitude in the portion of the clip that you play back. This is effectively the noise floor. You should know what the noise floor is because it will help you determine the DR.

| Reset Indicators<br>✓ Show Valleys<br>✓ Show Color Gradient<br>✓ Solo in Place                                                            | Reset Indicators<br>✓ Show Valleys<br>✓ Show Color Gradient                             |  |  |
|----------------------------------------------------------------------------------------------------|-----------------------------------------------------------------------------------------|--|--|
| Monitor Mono Channels                                                                                                    | ✓ Solo in Place                                                                         |  |  |
| Monitor Stereo Pairs                                                                                                    | Monitor Mono Channels<br>Monitor Stereo Pairs                                           |  |  |
| <ul> <li>120 dB Range</li> <li>96 dB Range</li> <li>72 dB Range</li> <li>60 dB Range</li> <li>48 dB Range</li> <li>24 dB Range</li> </ul> | 120 dB Range<br>96 dB Range<br>72 dB Range<br>60 dB Range<br>48 dB Range<br>24 dB Range |  |  |
| Dynamic Peaks<br>• Static Peaks                                                                                                    | Dynamic Peaks<br>• Static Peaks                                                         |  |  |

**Figure 4.15** Right-click on the VU meter and customize its display by choosing from these options.

Figure 4.16 You could change which channels you are listening to by choosing one of these options.

- Show Color Gradient. Indicates track meter levels in a gradual gradient rather than hard color changes, although in such a small meter the difference is very subtle. Showing the color gradient is a little softer on the eyes, and it is fine if you don't need to be very precise with the levels. I usually leave these off. However, I've met several editors who prefer to see the color gradients here.
- ▶ Solo in Place. Allows you to solo one or more channels without changing their speaker assignment (available for Source Monitor and Timeline panels). You may want to use this option if you need to temporarily listen to just one or some of the channels. When you select this option, you'll see solo buttons at the bottom of the VU meters, one per channel (Figure 4.16).
- Monitor Mono Channels. Allows you to listen to one specific channel out of both of your stereo monitoring speakers regardless of its assignment (available for adaptive clips and multichannel masters). You may want to use this option if you need to temporarily listen to just one of the channels. When you select this option, you will also see solo buttons at the bottom of the

#### **Audio VU Meter Target**

CLOSE-UI

Setting and monitoring audio levels in your program requires more than just making sure the audio is not too loud so it doesn't distort Audio target levels differ depending on how you will deliver the final product. The Loudness Radar effect (discussed later in this chapter) will help you tremendously to achieve target levels. Here are two common targets:

- Broadcast. Traditionally, many broadcasters have maintained strict audio level requirements of -10dBFS for peak audio with average audio levels at -20dBFS. But some broadcasters are allowing editors to "work hot" and submit video with audio that has non-broadcast peaks of -3 or -6dBFS. Always check with your broadcaster because its requirements will vary.
- Non-broadcast. Similar to how online video delivery doesn't have a hard 100 IRE limit, online audio delivery doesn't have a set peak limit. Therefore, I recommend limiting audio peaks to somewhere around -6dBFS and have average audio levels around -12dBFS.

VU meters, one per channel. However, you will be able to solo only one of the channels at a time.

- Monitor Stereo Pairs (default option). Allows you to monitor some of the channels from the left and right speakers (available for multichannel masters).
- ▶ 120–24 dB Ranges. Allows you to change the decibel range from six options that range from 24dB to 120dB. You may want to change this range depending on how precise you need to be with your audio levels. Obviously, if you select the 120dB range, you will be able to more accurately see your level values than if you selected the 20dB range.
- **Dynamic Peaks.** Allows you to see the max peak of the audio change depending on the part of the clips you are listening to. Levels are constantly refreshed every three seconds.
- Static Peaks. Displays the loudest peak until the indicator is reset (by clicking on the meter) or playback is restarted.
- Reset Indicators. Resets your indicators.

#### Level Adjustment in the Timeline

By default Adobe Premiere Pro is set up to show clip keyframes, which, as discussed earlier, also means that audio adjustments you make on the Timeline affect individual clips (not the entire track).

You can adjust the volume level of an individual clip by hovering your pointer over the volume band until it changes to a volume band pointer (**Figure 4.17**). Then drag the volume band up to increase the volume by up to 6dB or down to lower the volume to -∞. This adjustment affects the volume for the entire clip that is selected (if it doesn't have any existing keyframes). But often you'll want to make changes to the volume of a clip over time; you can do this by adding keyframes. This can be useful to fade in and out audio clips or to adjust for loud or soft sections in an individual clip.

#### **Mixing Sound**

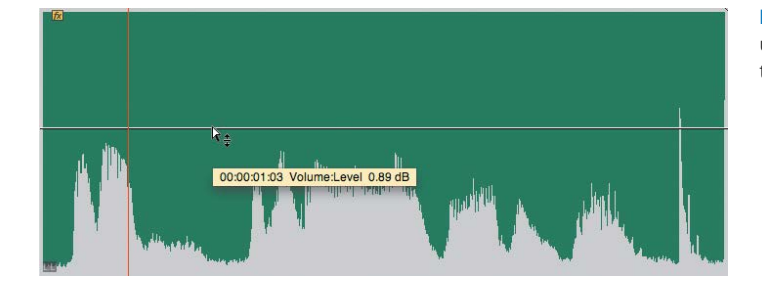

You can add clip keyframes either in the Timeline or by using the Effect Controls panel. If you're working in the Timeline, you can add, select, move, and remove keyframes using the Pen tool.

- **1.** Select the Pen tool (press P) from the toolbar (**Figure 4.18**).
- Play the Timeline and determine the points in time at which you need the audio to become softer or louder. Then click on the band to add the keyframe.

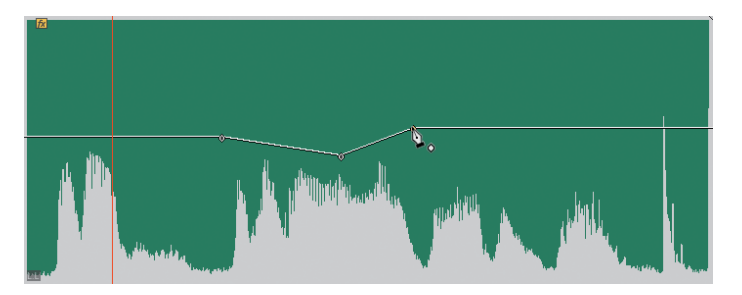

Figure 4.18 You can balance the audio levels over time by adding keyframes in the Timeline.

- **3.** Using the Selection tool, drag individual keyframes or sections between keyframes up or down to increase the clip volume at that point in time.
- **4.** Play back the audio clip, and look at the peaks and valleys of the audio in the VU meter.
- 5. In some cases you'll need the same keyframes in more than one place or in more than one clip. You could have more than one track or music or dialogue that requires the same changes in volume. You could copy these keyframes and then paste them as needed, either to the same clip in a different point in time or to a different clip.

Figure 4.17 You can change the volume levels of your clips by dragging the volume band up or down.

#### Other ways of adding keyframes

Here are a few other ways you can use to add keyframes to the Timeline:

- Use the Selection tool instead of the Pen tool by holding down the Command (Ctrl) key and clicking on the points at which you want to add a keyframe along the clip's volume band (also known as the *rubber band*).
- ▶ Use the Add/Remove Keyframe button.
- Adjust the audio volume of a nonselected clip by using the [ and ] keys . If the playhead is on a keyframe, you will adjust that keyframe only. If the playhead is not on a keyframe, you will adjust the span between keyframes
- Quickly reset keyframes by clicking on clip(s) and choosing Clip > Remove Effects.

#### **Keyframes in action**

To get a practical understanding of how to use keyframes, follow these steps.

- **1.** Open the project Chapter04\_Audio.prproj, and then open the sequence named **Begin Keyframes**.
- **2.** Play the sequence. You will hear that the music fades as the voice starts.
- **3.** If necessary, expand the track; then notice that some keyframes were added.
- **4.** Play the sequence again and listen to the audio levels as the playhead goes through the sections with keyframes.
- **5.** Add other keyframes to make the audio get louder and softer over time.

#### **Track Keyframes**

Track keyframes are identical to clip keyframes except they are applied to the track, not to the clip. So, if you were to move, remove, or change a clip in the Timeline, these keyframes would remain unaffected and would apply to any clip placed in the track where the keyframes are located. I'll discuss track keyframes further in the "Track Mixer" section later in this chapter.

#### Crossfades

Crossfades are the gradual lessening of the audio volume in one clip at the same time as the gradual increase of the volume of a different audio clip. They are used in two different ways: to fade in between two clips and to fade up from silence. It is common to fade a clip up from silence at the beginning and fade down to silence at the end because not doing so may cause the sound of those clips to "pop" in and out (there might be loud ambient sound or a loud first sound in the clip). This means that you would need to fade in and out every audio clip in your entire program.

To avoid manually keyframing these clips, you usually use crossfades. An audio crossfade is a transition, a lot like a video crossfade, that is used instead of manually keyframing the clips to fade them up from or down to silence.

Open the project Chapter04\_Audio.prproj, and then open the sequence named **Crossfades**. Play the sequence. You'll notice that there are crossfades added to the first clip in the Timeline and that it fades in at the beginning and out at the end.

If both clips are adjacent in the same track, you can easily add a crossfade by adding a transition: Adobe Premiere Pro creates the overlap from handle media, and a single transition will suffice for the edit point. You can see an example of a crossfade on the next set of clips in the **Crossfade** sequence. Notice how the crossfades affect the audio. If the clips are in two different tracks, you can still use the audio transition, but you need to ensure that the clips overlap by the amount of time that you want the crossfade to last. Of course, you can also use keyframes to accomplish the crossfade. You can see an example of crossfades that exist between clips in different tracks in the next set of clips in the **Crossfade** sequence.

#### For multiple clips

To add crossfades to multiple clips at the same time, adjust the default transition duration for the audio crossfade first and then use the transition. You can change this value by choosing Preferences > General and changing the Audio

#### Chapter 4 Professional Audio

| At Startup:                        | Show Welcome Screen 🔹 |
|------------------------------------|-----------------------|
| Video Transition Default Duration: | 5 frames              |
| Audio Transition Default Duration: | 0.17 seconds          |
| Still Image Default Duration:      | 150 frames            |

**Figure 4.19** You can adjust the default duration of the audio transition by accessing the General preferences and changing the time duration.

| Sequence                                                                  | Marker                                                                     | Title                    | Window      | Help                       |
|---------------------------------------------------------------------------|----------------------------------------------------------------------------|--------------------------|-------------|----------------------------|
| Sequence                                                                  | Settings.                                                                  |                          |             |                            |
| Render Er<br>Render In<br>Render So<br>Render A<br>Delete Re<br>Delete Re | ffects In to<br>a to Out<br>election<br>udio<br>ender Files<br>ender Files | o Out                    | Dut         | c,                         |
| Match Fra<br>Link Med                                                     | <mark>ame</mark><br>ia                                                     |                          |             | F                          |
| Add Edit<br>Add Edit<br>Trim Edit<br>Extend Se                            | to All Trad                                                                | c <b>ks</b><br>it to Pla | ayhead      | 第K<br><b>企第K</b><br>T<br>E |
| Apply Vic                                                                 | leo Transi                                                                 | tion                     |             | жD                         |
| Apply Au                                                                  | dio Transi                                                                 | tion                     |             | <b>企業D</b>                 |
| Apply De                                                                  | fault Tran                                                                 | sitions                  | to Selectio | n 仓D                       |

**Figure 4.20** You can apply audio transitions to your selected clips by choosing Sequence > Apply Audio Transition.

Transition Default Duration (**Figure 4.19**). Because I prefer a fast crossfade, I usually set this value to between 0.10 and 0.17 seconds, which in NTSC will give me a duration of three to five frames.

Then select the clips you want to affect and choose Sequence > Apply Audio Transition (**Figure 4.20**).

When you're doing crossfades, avoid these two mistakes:

- If you made your cuts a little too close, the audio might fade out too soon.
- If you do a crossfade in between two clips, you may be adding unwanted sounds, because Adobe Premiere Pro will add enough frames to the edit to create the crossfade.

#### Exponential Fade, Constant Power, Constant Gain

As you may already know, there is more than one type of crossfade. The difference is in the rate of change of the levels during the transition. You should use Exponential Fade when coming up from silence and Constant Power when using a crossfade in between two different clips. The different types of crossfades are

- **Constant Gain.** Changes the audio at a constant rate. This is not very natural, which is why it is not used much (**Figure 4.21**).
- Constant Power. Creates a slow fade that gradually changes to a faster rate of change when fading out. When fading in, the opposite occurs: Constant Power increases the rate of the audio and then as the fade progresses the rate of change slows down. This causes the levels to not "lose power" during the transition, which is what would have happened if you had used Exponential Fade (Figure 4.22).
- **Exponential Fade.** Uses a logarithmic curve to fade up and down. It is very similar to the Constant Power fade but is more gradual. This is more natural to your ears because this is how you naturally perceive sound (**Figure 4.23**).

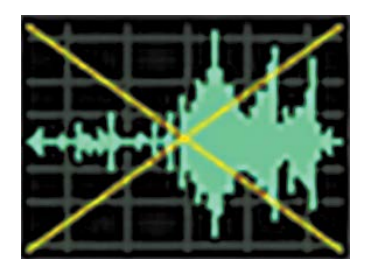

Figure 4.21 Constant Gain changes the audio at a constant rate.

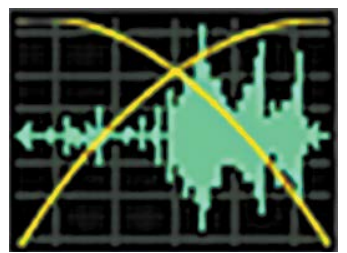

Figure 4.22 Constant Power changes gradually and then speeds up the rate of change.

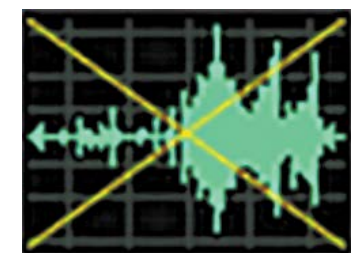

**Figure 4.23** Exponential Fade uses a logarithmic curve to fade up and down. The fade is slower at the beginning but gets faster in the middle of the duration of the transition.

#### **Noise Floor/Room Tone**

All rooms have a "sound," or "room tone," that is generated by lights, furniture, and even the people in it. No place is totally silent (unless you're in a vacuum). You should record at least 20 seconds (at the very minimum) of this room tone (make sure you record it during production). Mixing it with your clips on a separate track will help you create the illusion of evenness.

#### Panning

Panning places the signal anywhere between hard left and hard right in a stereo recording (or in any of the channels of a 5.1 surround panning). It is used to give the perception of depth and space (**Figure 4.24**). In other words, panning will give listeners a better illusion that they were present during the events presented in your program.

For example, if you see a car moving from left to right, the sound should move from left to right following the car. Panning accomplishes that through animating (keyframing) the panning so that the sound goes from one channel to the other gradually, just like the sound of the car would travel from one side to the other in real life.

You can adjust panning on a global basis, or you can animate it (as just explained in the preceding moving car example). Most of the time I'll set panning to about 30 percent into a channel (rarely any more than that). I won't No room tone? Find the longest amount of silence in a spoken track for a minimum of one second. Place this little audio piece into its own sequence and then reverse it. You now have at least two seconds of room tone and don't have to play games with crossfades to make it work. Build 30–40 seconds and you can add it to your clips as needed.

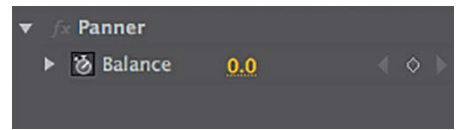

**Figure 4.24** Adjusting the pan of a stereo clip adjusts both channels. However, adjusting a mono clip's pan adjusts independently by clip or track.

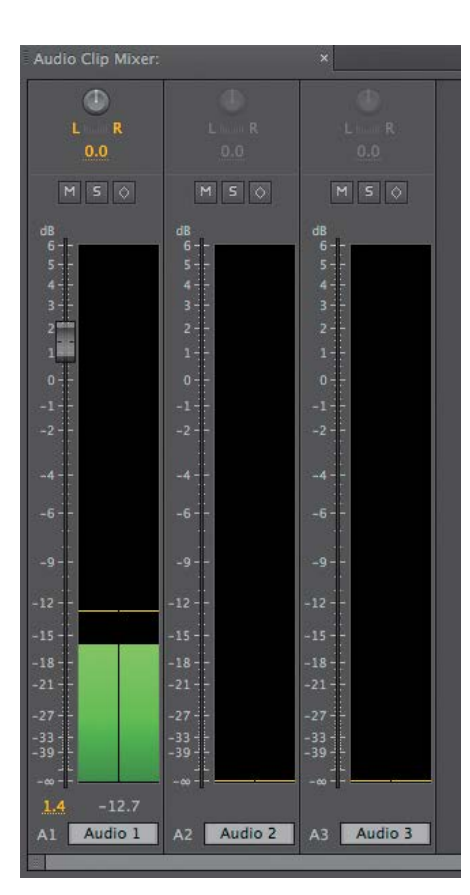

**Figure 4.25** Using the Audio Clip Mixer allows you to add clip keyframes in real time as you listen to the clip being played in the Timeline.

go all the way to 100 percent unless the sound is coming from offscreen.

In my experience, the following is usually true:

- True stereo recordings (most commercially available music) will not need any panning modification.
- ▶ Voice-overs will almost always be right in the center.
- Interviews can pan (a little) to the left and right to correspond with the speaker's positioning on the screen.
- SFX will also correspond to whatever on the screen is producing the sound.

#### **Mixers and Submixes**

Mixing audio on the Timeline alone can be restrictive, especially when you're trying to mix down several different clips and audio on multiple tracks. For more advanced audio mixing controls, Adobe Premiere Pro CC offers two different audio mixers that you can use to speed up and increase your control over the audio mixing levels.

These mixers are the Audio Clip Mixer and the Audio Track Mixer. You use the Audio Clip Mixer when you need to change the levels of individual clips on a clip-by-clip basis. You use the Audio Track Mixer when you need to change the levels of audio on a track basis, when you don't need the changes to travel with the clips in case you need to replace the clips with different ones. Track and clip keyframes were discussed earlier in this chapter.

#### **Clip Mixer**

The Audio Clip Mixer is a new feature in Adobe Premiere Pro CC that allows you to view and adjust audio on a clipby-clip basis. You can access this new window by choosing Window > Audio Clip Mixer or by pressing Shift+9.

Using the Audio Clip Mixer (**Figure 4.25**) lets you monitor and adjust individual clips on the go, even if they are in the Timeline. If you play your program in the Timeline and use the Audio Clip Mixer to adjust levels during the playback, the Clip Mixer will affect the clips as you hear the audio being played from the Timeline. You'll be able to perform changes on the fly. Any changes you make to the volume of the clip using this tool will be reflected in the Timeline volume line (rubber band). When you're using the Clip Mixer, note that only the clip is affected, not the track (the Track Mixer affects the track level).

As you move the playhead along, tracks that contain audio clips will become available to control; the controls for those tracks that don't contain audio clips will be grayed out.

To better understand how the Audio Clip Mixer works, follow these steps.

- **1.** Move the playhead to the spot in the Timeline where you want to start your changes.
- 2. In the Audio Clip Mixer panel select the keyframe icon for the tracks that you want to affect. Remember that although this selection is on a track-by-track basis, the adjustments made are applied to clips, not tracks.
- **3.** Mute any tracks you don't want to hear or solo a single track if you need to.
- **4.** Start playback, move the volume level up and down, and pan left and right as desired.

When you stop playback, keyframes will be added.

- Adjust the keyframes if needed, or even record a second pass.
- 6. Play back and enjoy your work!

#### Audio Clip Mixer practice

To better understand how the Audio Clip Mixer works, follow these steps.

- **1.** Open the project Chapter04\_Audio.prproj, and then open the sequence named **Clip Keyframes**.
- **2.** Open the Audio Clip Mixer panel and click the Write Keyframes icon.
- 3. Play the Timeline, and as it plays, adjust the Volume fader.

Notice that when you're done, keyframes are on your clip (if you do not see them, make sure Clip Keyframes is selected in the audio track header). When you stop recording keyframes in the Audio Clip Mixer panel, Adobe Premiere Pro creates a final keyframe at the point in time where you stopped. This keyframe is often an abrupt change from the next-to-last keyframe, so I recommend deleting it. Simply select that keyframe and then press the Delete key.

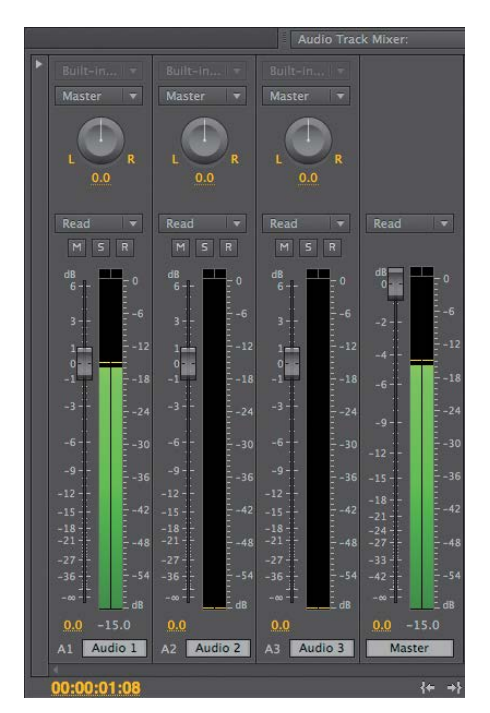

Figure 4.26 The Audio Track Mixer makes changes to the audio tracks through keyframes or through changes to the whole track's level.

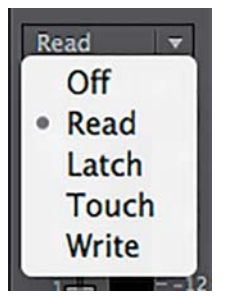

**Figure 4.27** The automation modes in the Audio Track Mixer panel create keyframes on the go as you listen to the audio in the Timeline.

#### **Track Mixer**

The Audio Track Mixer has Volume and Pan controls, and it will add keyframes, but instead of making changes to a clip it makes changes to the audio tracks. I usually use these track keyframes in conjunction with clip keyframes. If I'm editing a segment with a voice-over preceded by music, I'll add track keyframes to fade the music at the appropriate time, and if needed, add clip keyframes to further adjust the level of the music.

To open this tool, choose Window > Audio Track Mixer (Figure 4.26).

Several automation modes help you create the keyframes that will affect your track (**Figure 4.27**):

- **Off.** This setting, as you may have guessed, ignores existing keyframes. Even though you can still make changes to the track, these changes will not be recorded. Off is simply, *off.*
- Read. After you've created some keyframes, change the automation mode to Read to hear how they sound. Read mode will read any changes that you've already performed on the clip. If a clip has no keyframes and you adjust a track, the changes will affect the entire track. Once you stop adjusting, the fader will return to its former value. The speed of the return is determined by the Automatch Time option (Preferences > Audio > Automatch Time).
- Write. This automation mode lets you record any changes to volume or pan that you make to the track (as long as the Automation Mode is not set to Safe During Write). When you adjust the levels using this automation mode, new keyframes will be added, overwriting existing ones. You could also preserve a track property while recording the mix by right-clicking an effect or send and choosing Safe During Write from the menu.
- Latch. Similar to Write, but Latch changes don't start recording until you begin adjusting the property. So, if you are set to Latch and you play the track, nothing will be altered until you actively start adjusting.

Touch. Same as Write, but when you stop adjusting a property, the fader will continue following existing keyframes, or return to the original value of the clip if there are no keyframes present. The speed of the return is determined by the Automatch Time option (Preferences > Audio > Automatch Time).

To better understand how the Audio Track Mixer works, follow these steps.

- **1.** Move the playhead to the spot in the Timeline where you want to start your changes.
- **2.** In the Audio Track Mixer panel select the desired automation mode.
- **3.** Mute any tracks you don't want to hear or solo a single track if needed.
- **4.** Start playback, move the volume level fader up and down, and pan left and right as desired.
- **5.** When you stop playback, keyframes will be added. If you do not see these keyframes, click the Show Keyframes button in the track header and choose Track Keyframes.
- **6.** Adjust the keyframes if needed, or even record a second pass.
- 7. Play back and enjoy your work!

If you feel you are adding too many keyframes, check and adjust the value in Preferences > Audio > Minimum Time Interval Thinning; larger values will reduce the number of keyframes. If you create keyframes that make changes that last one second, this option will create only the necessary keyframes at the beginning and at the end of the change. Otherwise, Adobe Premiere Pro may create other keyframes in the middle of these.

To make this process easier, rename your audio tracks from the default of Audio 1, Audio 2, and so on to reflect the type of clips you'll be placing on the track, such as male voice, female voice, nat sound, music, effects, and the like. You can rename your audio tracks in the Audio Track Mixer or in the Timeline. To see an example of renaming tracks, open the project Chapter04\_Audio.prproj, and then open the sequence named **Mix**. Notice the names of the tracks in the Audio Track Mixer.

#### Audio Track Mixer practice

To better understand how the Audio Track Mixer works, follow these steps.

- **1.** Open the project Chapter04\_Audio.prproj, and then open the sequence named **Track Keyframes**.
- **2.** Open the Audio Track Mixer panel and select the Write automation mode.
- **3.** Play the Timeline, and as it plays, adjust the Volume fader or the Pan control.

Notice that when you're done, keyframes are added to your track (if you don't see them, make sure you have Track Keyframes selected in the audio track header).

**4.** Test the different automation modes and experience their differences. Remember to adjust the Automatch Time value in the Audio Preferences if you need to do so.

#### **Submixes**

In audio a submix is a grouping of tracks that are processed together to add some common effects. In Adobe Premiere Pro you use a submix mainly to avoid having to add the same effects over and over to many clips, and to be able to adjust levels of several tracks at the same time.

A submix is akin to a nested sequence, where you can add effects to the nested sequence instead of adding many different effects to many different clips (**Figure 4.28**). Consider a submix an intermediary track between the original tracks and the master track. The source for this intermediary track is other audio tracks, so you cannot add clips directly to this submix track; however, you can add as many tracks to a submix as you need.

A send takes the audio signal from a track and "sends" it somewhere else before it goes to the master track. This is what you use to route audio tracks through submixes.

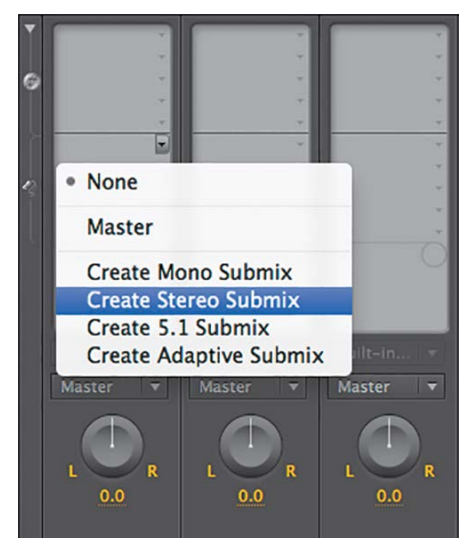

Figure 4.28 Submixes let you adjust several tracks at the same time.

To create a submix, you can use the Send Assignment menu on the Track Mixer, or you can right-click on the audio track button area in the Timeline and choose Add a Submix Audio Track. Then, in the Audio Track Mixer panel, select the Sends drop-down from the track(s) you want to send to the Submix track and choose Submix.

In the Audio Track Mixer panel you can adjust the fader and/or add any effects you desire to the submix.

#### Submixes practice

To better understand how submixes work, follow these steps.

- **1.** Open the project Chapter04\_Audio.prproj, and then open the sequence named **Submix**.
- 2. Open the Audio Track Mixer panel, which contains two submixes: one called SFX submix the other called VO Submix. The different tracks are being routed to different submixes except for the music track, which goes directly to the master. Some effects are already applied.
- **3.** Test different settings and experiment with different effects to hear how they affect your sound.

#### **Audio FX**

Even after you've mixed your audio, it still might not sound right. Some clips may have unwanted noise or still be too loud or too soft. Effects are the solution to these problems, although some clips cannot be completely fixed. This section discusses some of the most commonly used audio effects.

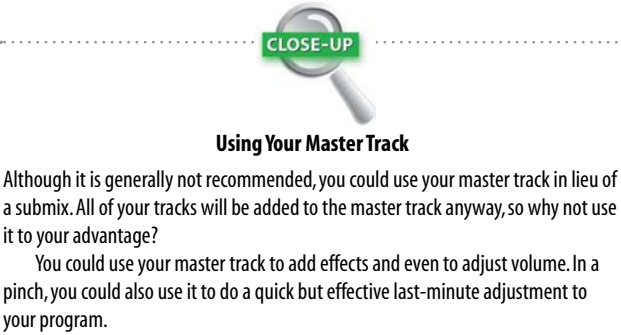

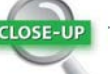

#### **Pre-fader or Post-fader?**

Sends can be applied pre-fader or post-fader (**Figure 4.29**). If you choose pre-fader, the send ignores the fader control track, which means that it will ignore any level changes applied to the track. If you choose post-fader, the send level is based on the fader control (and still has its own level of adjustment too). So, if your fader is set to -4dB, a post-fader send will begin at -4dB, but a pre-fader send will be at 0dB regardless of the fader level.

Most of the time you will want a post-fader send, because it seems natural that if you adjust the track's volume, the signal that is sent to the submix would be adjusted in turn. However, sometimes you want the signal that is being sent to the submix to remain unchanged no matter what happens to the fader of the track. A good example of using a pre-fader send is to keep a reverb effect consistent regardless of the track fader level. To change the post-fader default of the send, right-click on the send's name in the Track Send Assignment menu (in the Audio Track Mixer) and choose Pre-Fader.

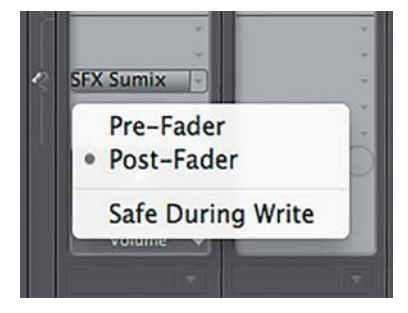

Figure 4.29 Pre-faders and post-faders will ignore or follow the fader in the Audio Track Mixer before going to the submix.

#### Chapter 4 Professional Audio

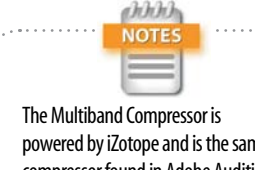

### powered by iZotope and is the same compressor found in Adobe Audition.

#### Figure 4.30 A compressor is one of the most commonly used tools; it lets you control the DR of voices and/or instruments.

#### **Multiband Compressor**

A compressor is the tool that can help raise or attenuate the relative level of the clip and gives your audio punch and strength (Figure 4.30). You may want to use a compressor when you need your audio levels not to go any louder than a certain value or to remain between a certain range of values. When editing for broadcast (usually commercials), I usually run all of my audio through a compressor/limiter on the master track, which helps me remain within the broadcast audio levels.

You should think about audio levels in two different ways: One is the absolute level-the level that the meter displays-and the other one is the subjective level, which is how loud you perceive the volume.

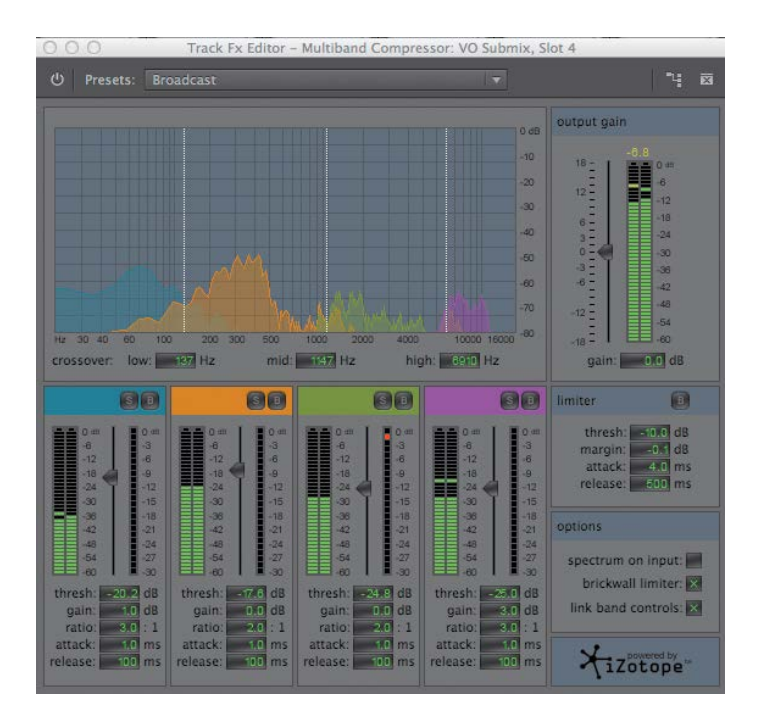

Can you recall a certain bathroom tissue commercial where people were whispering? This gave the perceived level of being quiet. In reality the audio levels were just as loud as when the announcer was plugging that particular brand. What the meter displays and what you perceive are sometimes different.

Adobe Premiere Pro's Multiband Compressor effect separates the audio into different frequencies (or bands) and processes them separately; what this means is that you could affect some frequencies in one way and other frequencies in a different way. Based on frequencies, you could affect some instruments and not others. This could be useful if you are editing a music video and need to master the audio as well, for example, maybe the bass is too soft or too loud. Using this effect you could affect only the frequency in which the bass sound exists.

Here are some controls in the Multiband Compressor that you should know:

- ▶ Threshold. Threshold is the minimum level that will make the compressor start working. Depending on the ratio (described next), the compressor will "kick in" when your audio levels reach the threshold you set on this effect. The threshold is commonly set in decibels; a lower threshold (e.g., -60dB) means more of the clip will be compressed.
- Ratio. The amount of gain reduction is determined by the ratio: A ratio of 3:1 means that if the input level is 3dB over the threshold, the output signal level will be 1dB over the threshold. In this case, the gain (level) is reduced by 2dB. For example:
  - ► Threshold = -10dB
  - Input = -7dB (3dB above the threshold)
  - ► Output = -9dB (1dB above the threshold)

Try to keep the ratio at no more than 3:1 to maintain a gentle-sounding effect. If the ratio goes above 3:1, the audio might sound unnatural.

Do not overcompress your audio. Hypercompressed programs do not sound natural. Too much compression robs the mix of vivacity. In fact, they are tiresome and dull. Also, keep in mind that MP3s have difficulties encoding hypercompressed material. You can tell when audio has been over compressed not just by the sound but by how the waveforms look when you see them in the Timeline. Hardly any waves are displayed; they are all flat!

#### **Using a Limiter**

Within the Fx Editor of the Multiband Compressor effect is a Limiter section. Imagine, if you will, that most of your audio levels are fairly even and that you have short (in duration) waves that get pretty loud. This is the perfect scenario in which to use a limiter. The limiter affects only those short duration bursts without affecting the overall level of audio. If you control these peaks, you can raise the entire level of the program without fear of distortion.

A brick wall limiter ensures that the levels will not exceed a certain indicated level.

#### Chapter 4 Professional Audio

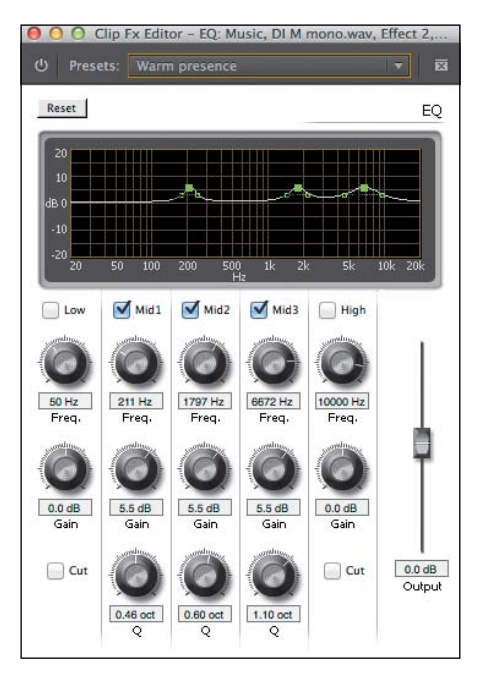

**Figure 4.31** An EQ helps balance the frequencies throughout your program.

- Attack. Attack is the time that it takes to reach maximum level of compression. Attack will affect drums if the release is too fast, which will result in unnatural level changes.
- Release. Release is the time that it takes for the audio level to return to normal (no compression). You should have slow release times to minimize the unnatural level changes (pumping).

If your clip has a wide DR, you'll notice the compression more because it will click more often and for a less amount of time.

#### EQ

An equalizer (EQ) is an effect that will let you balance different frequencies throughout your program (**Figure 4.31**). You will be able to select a specific frequency (or range of frequencies) and adjust their levels to increase or decrease their volume.

For example, if you are working with a music clip in which you can hardly hear bass, you could add the EQ effect and increase the volume of the bass only, making it more present in the mix.

To better accomplish this task, you can train your ears to recognize a well-balanced audio program by playing good audio through your system. Play audio that is similar to the program that you are mixing. If you are mixing a highimpact commercial, listen to something comparable. It's best if the sample audio is the same genre as the program you're working on.

As you become more familiar with the EQ tool and your ears begin to detect audio nuances, your changes will be very small. You will have changes in many places, but these changes will be minimal—for example, 2dB or 3dB at the very most.

When you want to use the EQ effect because you need to do more than make small adjustments, reconsider your microphone placement and your audio recording techniques.

#### A Little About the Sound Spectrum and EQs

An equalizer allows you to lower or raise any individual frequency in the sound spectrum and it's helpful to have a general understanding of the "map" of frequencies.

Human hearing ranges from about 20 Hertz (Hz) (very low tones) to approximately 20,000 Hz (very high whistles).

Low bass sounds (think hums and rumbles) register at about 50–60 Hz. Men's voices register in the 600–800 Hz range, whereas women and children's voices tend to be a little higher (800–1200 Hz for women and 1000–1400 Hz for children). Voices may be higher or lower (harmonics, certain parts of speech) but these ranges are generally where the strength of the voice exists.

Above 3,000 Hz (or 3 KHz), you'll find higher pitched sounds. Above that, we begin to get into the ranges of whistles. The sibilant "S" sound that some people make registers at around 5 KHz. A *DeEsser* is a specialized EQ that lowers sound in that range.

Classically, an EQ designed for speed lowers the section below 100 Hz (taking out rumbles in a room), boosts the area around 700 Hz just a couple of DB (for a male's speech to come through clearly), and lowers the spectrum higher that 3 KHz (removing high whines).

A great technique is to reverse this for non-speech sections (such as music) during moments where both music and speech occur. Since the speech EQ increases the speech ranges and the music EQ lowers those same exact ranges, they tend not to be perceived as competing as much during playback.

When you're working with the EQ, do not alter the volume of your speakers (seriously, don't touch this volume at all). If you do, you might overcompensate and the EQ will not be accurate.

Constantly compare the processed audio with the original version. Also, compare your clips with each other. Using the EQ is one of the ways to achieve audio continuity in your program.

To use the EQ effect, follow these steps.

- **1.** Add the EQ effect to the clip (or the track).
- 2. Launch the clip Fx Editor by clicking the Edit button in the Effect Controls panel. To launch the Track Mixer, double-click the Fx slot where the EQ is located.

Feathering is a commonly used technique where instead of increasing one frequency you increase a number of adjacent frequencies to produce a smoother curve. Double-check your levels. An EQ effect can increase the volume of specific frequencies, and it is common that in the process of EQing your audio clip or track you increase (or decrease) the overall level. This can easily be adjusted using the Output Gain slider in the Fx Editor.

TIP

- **3.** Choose from several presets that are available. Once you become familiar with this tool, you can even create your own. Sometimes it's easier to start from a preset and then adjust it rather than starting from scratch.
- 4. Select the appropriate check boxes in the Fx Editor. To make adjustments, you can either use the knobs or simply click and drag the control points. Notice that the control points are "connected," which means that the resulting feathering effect will sound more natural.
- 5. Adjust the Q control, which controls the smoothness of the curves that "connect" the control points. You can either adjust these control points by using the knob or by clicking and dragging the handles directly on the control points.
- **6.** Adjust the overall gain by using the Output Gain slider to the right of the knobs.

#### EQ practice

To better understand how the EQ works, follow these steps.

- Open the project Chapter04\_Audio.prproj, and then open the sequence named EQ. The sequence contains two different groups of clips in the Timeline in two different tracks. The first one is unprocessed; the second clip has the EQ effect added to the track
- **2.** Listen to both clips.
- 3. Open the Audio Track Mixer.
- **4.** Open the Fx Editor for the EQ applied to the second track (by double-clicking on it).
- **5.** Note how the frequencies were modified (Warm Presence preset), and try making some changes of your own

Start training your ears to distinguish between the sound qualities of the different changes.

#### Loudness Radar

The Loudness Radar effect (**Figure 4.32**) is a tool that lets you read the loudness of your program over time. If the audio will be used in a program destined for broadcast, you are probably aware that you'll need to comply with loudness standards. If you don't, the broadcast house may adjust your audio levels or it might simply reject your program. You could also use this effect to compare the levels of the different clips of your program; that is, how much louder than the music is the voice-over track?

The Loudness Radar displays audio levels in two rings: The outer ring shows current audio levels, and the inner ring shows the audio levels over time (a useful history of loudness). At the bottom of the Loudness Radar screen you can also see loudness range values and the overall program loudness.

The yellow area is the loudest level (don't exceed this level). The blue level is too low (below the noise floor), so you want your audio to stay between the green and the yellow levels.

You can change the loudness standards, and see where your program falls within the different standards. These Loudness Standard presets are in the settings of the effect, and you can choose between BS.1770-3 and Leq(K). These standards are presets that change the values in the Settings tab. Here are some of those settings:

- Radar Speed. You can change this value to an appropriate time (the length of the program) to display the history of the program's loudness.
- Radar Resolution. This is the space increment of the inner circles.
- Momentary Range. This sets the loudness for the momentary range. It offers two different choices: EBU +9 is meant for normal broadcast, and EBU +18 is meant for film, drama, and a wide range of music.
- Low Level Below. With this setting you can set the shift between the green and blue colors on the momentary loudness ring. This could be set to indicate that the level may be below the noise floor level.

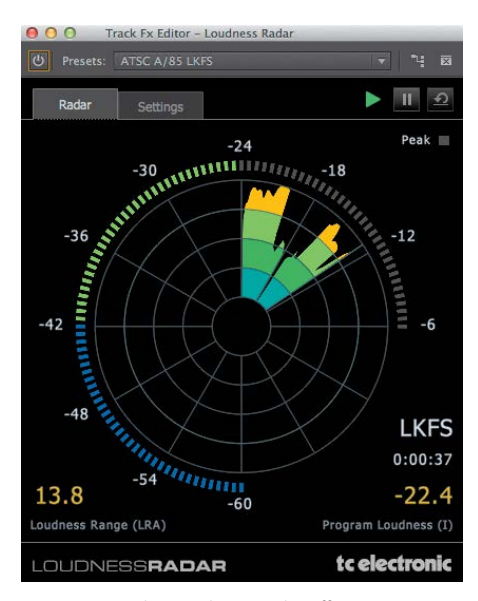

**Figure 4.32** The Loudness Radar effect is new in Adobe Premiere Pro CC. It lets you ensure that your program is compliant with broadcast standards.

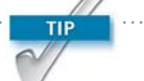

You can also apply the Loudness Radar effect to individual tracks in the Audio Track Mixer. This is useful when you want to monitor the levels of music on one track and dialogue on another to ensure that the music is quieter than the dialogue.

- **Overall Audio Units.** This sets the loudness units to be displayed on the radar. Choose between units for the International Telecommunications Union (ITU) and the European Broadcast Union (EBU).
- Loudness Standard. This sets the loudness standard. Choose between BS.1770-3 and the Leq(K) loudness standard.
- Peak Indicator. This sets the value at which the peak indicator will be activated. The red peak indicator lights up if you exceed the indicated level.

The Loudness Radar applied to just one clip isn't that useful when you have multiple audio clips and multiple audio tracks.

This effect is best used in the master audio track. You can either nest your Timeline into a new sequence or add the effect directly to the master track in the Audio Track Mixer.

#### Loudness Radar practice

To better understand the Loudness Radar effect, follow these steps.

- **1.** Open the project Chapter04\_Audio.prproj, and then open the sequence named **Loudness Radar**.
- **2.** In the Audio Track Mixer, open the Fx Editor for the Loudness Radar applied to the master track.
- **3.** Mark In and Out points, and then click the "Loop playback" icon. This will place your playback in a repeat mode that will only stop when you manually pause the playback.
- 4. Start playing your Timeline.
- **5.** As it plays, note how the effect works by changing the levels of the track (not the master), and notice how the radar display changes.
- 6. Increase levels so you can see the peak warning.

#### DeHummer

A DeHummer is an effect that will help you get rid of an unwanted frequency that is usually caused by power lines from lights and electronics. I'm sure you have heard a loud hum that seems to come from everywhere and almost totally ruins the good audio you want to retain. Hum in your audio is never good, and quite frankly, should have been caught during the recording process. However, sometimes you don't have a say in which audio you get and who recorded it, so you might end up with audio with hum (**Figure 4.33**).

More often than not, audio hum comes from improperly electrically grounded audio equipment or induction (audio lines next to power lines). The frequency of your ground hum will match your electrical power—60Hz in North America and 50Hz in Europe.

To use the DeHummer effect, follow these steps.

- **1.** Add the DeHummer effect to the affected clip in your Timeline.
- 2. In the Effect Controls panel locate the DeHummer effect, and click Edit to launch the Clip Fx Editor for the DeHummer effect.
- **3.** Select one of the available presets, which is a good place to start.
- 4. Adjust the following parameters until the hum is gone:
  - **Frequency.** Specifies the frequency you target.
  - **Q.** Specifies the width of the frequency band. A frequency band is a small section of the spectrum of frequencies.
  - **Gain.** Specifies the amount by which to decrease the band.
  - Number of Harmonics. Adjust this value to determine the number of harmonic frequencies to filter. In addition to the common 50Hz and 60Hz electrical hum, you can also experience hum at the multiples of the base frequency (100, 200, 400 or 120, 240, 480Hz, etc.).

For example, if you choose 60Hz as the Frequency value and choose 4# as the Filter value, the DeHummer filters the 60Hz frequency along with three harmonic frequencies (120Hz, 240Hz, and 480Hz). A total of four frequencies are filtered, hence the value of 4#.

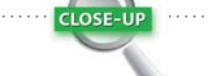

#### **Avoid Hum While Recording**

If you're experiencing hum while recording, try these tactics:

- Power your camera with a battery instead of an AC adapter.
- Place your audio and video cables at least one foot apart, or (if you can) at right angles to each other.
- Use balanced audio cables.
- Shut off fluorescent lights that can sometimes cause hum.

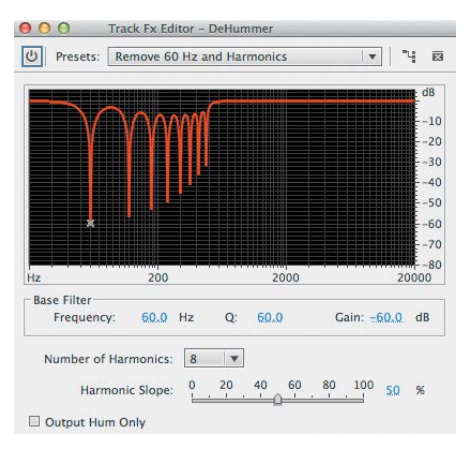

Figure 4.33 The DeHummer helps remove unwanted specific frequencies from the audio—more specifically 50Hz and 60Hz hum.

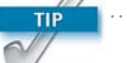

The frequency of hum isn't exactly at 50Hz or 60Hz because electrical frequency can vary. Adjust the base frequency +/- 5Hz to see if that makes a difference. The more precise your base frequency and the smaller your Q value, the less damage you do to the good audio. Use only the necessary number of harmonics.

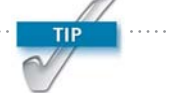

To better pinpoint your base hum frequency, find a spot in your clip where there is no good audio and mark In and Out points. Loop this playback. Add the DeHummer effect and change the settings to a narrow notch (Q). Raise the gain as far as it goes and gradually change the frequency value. Once it gets awful, you have identified the base frequency to eliminate. Change the harmonics to a number that will work with your clip and then lower the gain, fixing the hum.

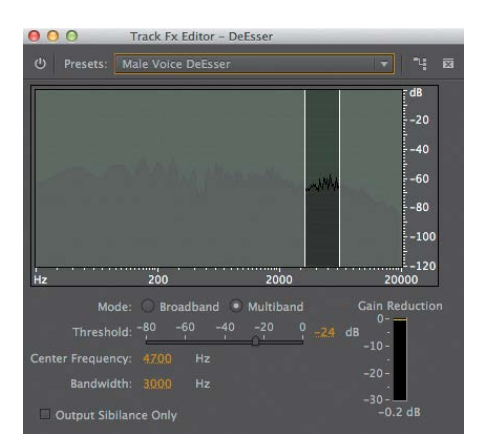

**Figure 4.34** A DeEsser removes unwanted sibilance from your audio.

**5.** Preview changes to your audio, select the Output Hum Only check box, and resume playback. If you hear too much of your good audio, adjust your settings.

#### **DeHummer practice**

To better understand how the DeHummer works, follow these steps.

- **1.** Open the project Chapter04\_Audio.prproj, and then open the sequence named **Hum**.
- **2.** In the Audio Track Mixer, open the Fx Editor for the DeHummer applied to the master track.
- **3.** Mark In and Out points, click the "Loop playback" icon, and start playing your Timeline.
- **4.** As it plays, alter the values of the effect (not the master), and note the changes. To hear it work, choose the preset "Remove 60Hz and Harmonics."

#### DeEsser

A DeEsser is an effect used to reduce the amount of sibilance ("sss") in a clip. Some recordings can sound as though someone is scraping fingernails on a blackboard (**Figure 4.34**). This is the undesirable effect that a huge sibilance sound has on me. Sibilance is a short burst of high frequency sound where the "esses" are emphasized. In some voices the "esses" are very prominent. This is usually caused by a combination of voice quality, pattern of speech, and poor microphone placement.

Most DeEssers have two main controls: Threshold and Frequency, which are used to compress only a very narrow band of frequencies—anywhere between 3K and 10K to eliminate sibilance. Sibilance usually exists somewhere between 4Khz to 10Khz depending on the voice and the recording.

Apply the DeEsser to your clip and use one of the handy presets. If the preset is not quite right, you can adjust some of its settings. However, if you don't want to use a preset, raise the Threshold control until the sibilance is gone but you can still hear the esses. Next, adjust the Frequency range until you find the exact setting that will fix the issue. Then go back to the Threshold again and adjust it until it sounds natural.

#### **DeEsser practice**

To better understand how the DeEsser works, follow these steps.

- **1.** Open the project Chapter04\_Audio.prproj, and then open the sequence named **DeEsser**.
- **2.** In the Audio Track Mixer, open the Fx Editor for the DeEsser applied to the master track.
- **3.** Mark In and Out points, and click the "Loop playback" icon.
- **4.** Start playing your Timeline, and as it plays, experiment with the values of the effect (not the master) and note the changes.
- **5.** Bypass the effect so you can get a clear idea of the before and after sound.

#### Reverb

A reverb effect is a room simulator; it imitates the characteristics of a place and adds the necessary changes to the audio to give the audience the illusion that the sound is coming from a room of a particular size and acoustical properties (**Figure 4.35**).

Arguably, reverb is one of the most commonly used effects. Actually, it is one of the most commonly *misused* effects. Therefore, you should use reverb to affect the acoustical continuity of your program—in other words, to put different sources of audio in the *same room*.

To use reverb in a clip, follow these steps.

- **1.** Add the Reverb effect to the clip (available for 5.1, stereo, or mono clips).
- 2. Open the Fx Editor.
- **3.** Choose the presets that will most closely resemble the environment you want to duplicate:
  - Pre Delay. Specifies how long the sound will take to go from the originator of the sound to the virtual reflecting wall and back to the origin again.

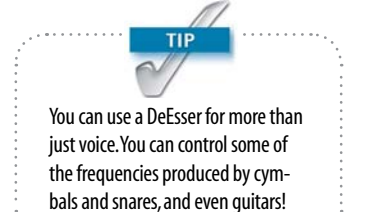

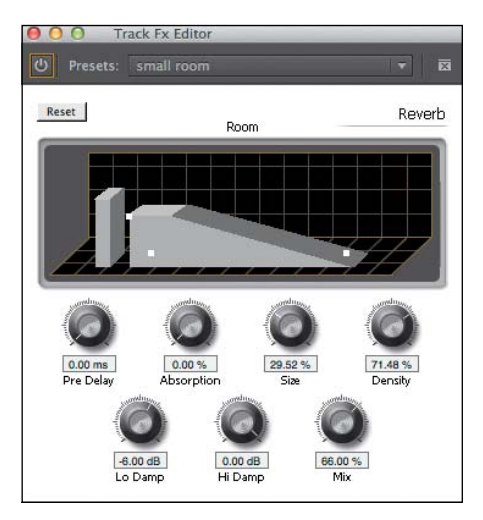

Figure 4.35 A reverb is a room simulator that will help give your clips continuity.

- **Absorption.** Specifies how much of the sound will be absorbed by the material in the room.
- **Size.** Specifies the size of the room (as a percentage).
- Density. Specifies the number of reflections in an ambient space and is related to the size. High-density values create rich-sounding reverbs.
- Lo Damp. Specifies the amount of attenuation for low frequencies to preserve clarity.
- **Hi Damp.** Specifies the amount of dampening of high frequencies.
- **Mix.** Controls the amount of reverb.

#### **Reverb practice**

To better understand how the Reverb effect works, follow these steps.

- **1.** Open the project Chapter04\_Audio.prproj, and then open the sequence named **Reverb**.
- **2.** In the Audio Track Mixer, open the Fx Editor for the Reverb applied to the VO track.
- **3.** Play your Timeline, and as it plays, bypass the effect so you can get a clear idea of the before and after sound.
- **4.** Experiment with the presets and the settings to start training your ears to hear what reverb does for your audio.

#### **Adobe Audition**

Adobe Premiere Pro CC is powerful in that it can mix, adjust, and even clean up your audio, but it can't replace a professional, audio, postproduction, digital audio workstation (DAW) like Adobe Audition (**Figure 4.36**). Sometimes you'll need to mix and fix your audio in a professional audio environment. I'll demonstrate two of my favorite solutions in Adobe Audition: removing noise and fixing clipped audio.

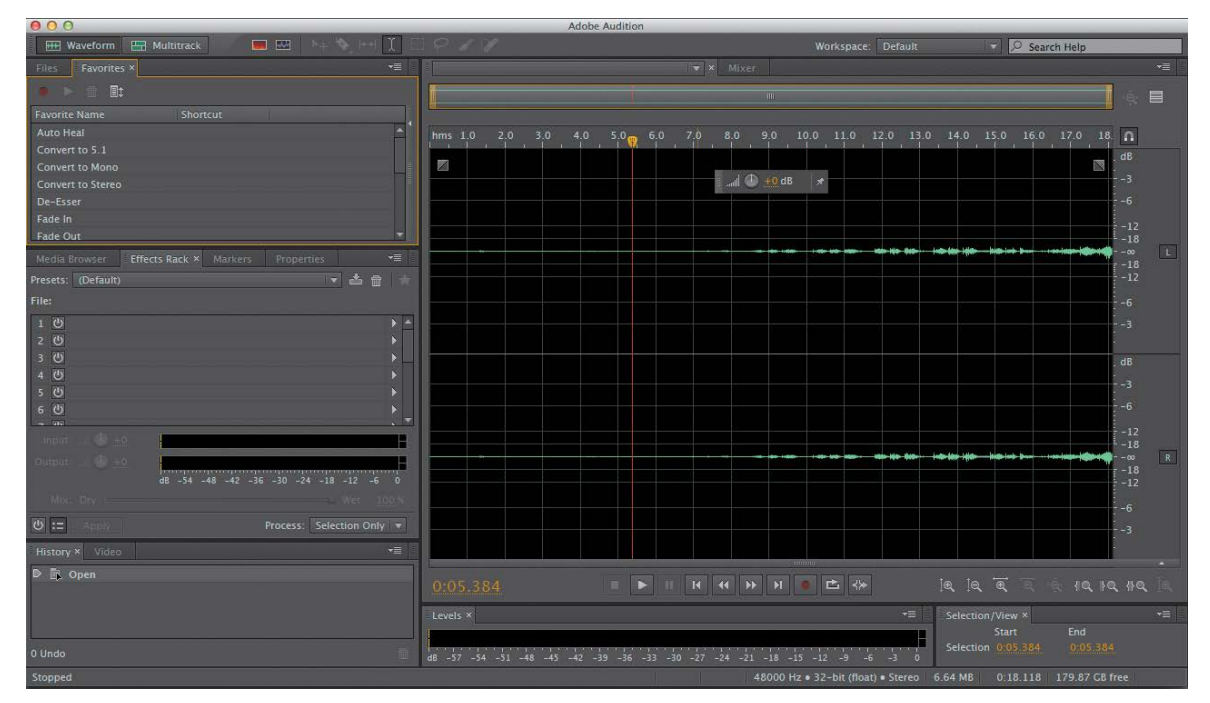

Figure 4.36 Adobe Audition CC will help you process audio clips that are beyond Adobe Premiere Pro's capabilities.

#### **Removing Noise**

Noise doesn't always fit in a tidy frequency range notch, and it can be quicker, more effective, and much easier to fix your audio noise problem in Adobe Audition by using its effective, two-step, noise removal tool.

The process is to send a clip to Adobe Audition, select an area of the noise alone (without foreground audio) for Adobe Audition to "memorize," and then select the entire clip to help it eliminate noise from the clip. What happens during this process is that Adobe Audition will generate the necessary signal to eliminate the noise and only the noise. To accomplish this task, follow these steps.

 Right-click on the clip you want to send to Adobe Audition, and choose Edit Clip in Adobe Audition (Figure 4.37). This command renders your clip and replaces your audio with a dynamically linked audio clip, and launches Adobe Audition with this clip open.

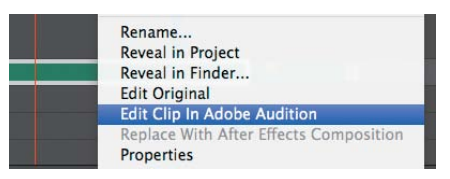

Figure 4.37 Choose Edit Clip in Adobe Audition to repair noise in your clip.

Adobe Premiere Pro will not send the original audio to Adobe Audition in order to preserve the original audio untouched, because any changes you make in Audition will permanently change this audio clip.

- **2.** Using the Audition Time Select tool (T), select a portion of the waveform that contains the noise but no dialogue.
- **3.** Right-click on the selected area, and choose Capture Noise Print (**Figure 4.38**). Alternatively, you can press Shift+P. Then deselect your selection on the audio waveform so that the next step will apply to the entire waveform, not just the sample audio selection.

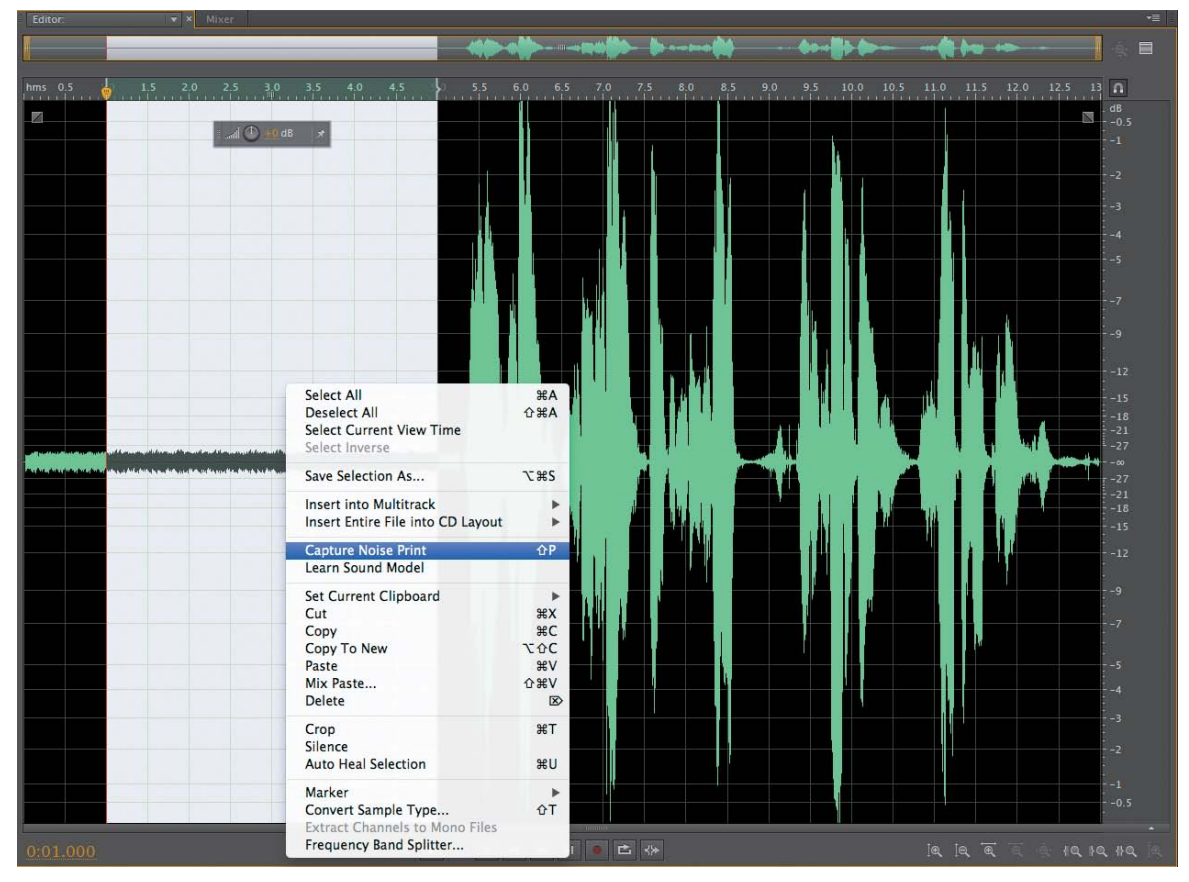

Figure 4.38 In Adobe Audition, select the noise, right-click, and then choose Capture Noise Print.

In the Effects menu, choose Noise Removal/Restoration, and then select Noise Reduction (process) (Figure 4.39) to launch the Noise Reduction Effect panel. You can also access this panel by pressing Command+Shift+P (Ctrl+Shift+P).

| Effects                                    | Favorites                                            | View     | Window     | Help      |                                                                                                    |                                                |
|--------------------------------------------|------------------------------------------------------|----------|------------|-----------|----------------------------------------------------------------------------------------------------|------------------------------------------------|
| Show<br>Edit C                             | Effects Rack<br>lip Effects in                       | Effects  | Rack       | 07        |                                                                                                    | A                                              |
| Ealt I                                     | rack Effects                                         | in Errec | ts Kack    |           | Editor:                                                                                                    | V X Mixer                                      |
| Invert                                     |                                                      |          |            | 1         |                                                                                                    |                                                |
| s Revers                                   | se                                                   |          |            | - 1       |                                                                                                    |                                                |
| 4 Silence                                  | e                                                    |          |            |           | bms 0.5 1.0 1                                                                                                    | 5 20 25                                        |
| 4 Gener                                    | ate                                                  |          |            | •         |                                                                                                    |                                                |
| Match                                      | Volume                                               |          |            |           |                                                                                                    |                                                |
| Auto H                                     | leal Selectio                                        | n        |            | ₩U        |                                                                                                    |                                                |
| Ampli<br>Delay<br>Diagn<br>Filter<br>Modul | tude and Co<br>and Echo<br>ostics<br>and EQ<br>ation | mpress   | ion        | * * * * * |                                                                                                    |                                                |
| Noise                                      | Reduction /                                          | Restor   | ation      |           | Capture Noise Print                                                                                                    | ΦP                                             |
| Rever                                      | 0                                                    |          |            | •         | Noise Reduction (pro                                                                                                    | ocess) 企業P                                     |
| Specia<br>Stereo<br>Time a                 | ll<br>Imagery<br>and Pitch                           |          |            | * * *     | Learn Sound Model<br>Sound Remover (pro                                                                                       | cess)                                          |
| VST<br>VST 3<br>AU<br>Audio                | Plug-In Mai                                          | nager    | <u>u</u> b | * * *     | Adaptive Noise Redu<br>Automatic Click Rem<br>Automatic Phase Cor<br>Click/Pop Eliminator<br>DeHummer<br>Hiss Reduction (proc | ction<br>over<br>rrection<br>(process)<br>ess) |

**Figure 4.39** The Noise Reduction process in Adobe Audition is effective and easy to use. The best part is that you can send a copy of your audio clip directly to Adobe Audition from within Adobe Premiere Pro.

- Play your clip by clicking the play icon. Toggle the Effect Power State on and off as well as the Output Noise Only option while playing back the clip to further refine the noise reduction settings.
- 6. Click the Apply button. Adobe Audition likely does a pretty good job of removing the unwanted noise floor automatically, but you can make further adjustments by using a noise gate or an EQ.
- **7.** Save your changes by pressing Command+S (Ctrl+S), and return to Adobe Premiere Pro. Your audio file will update with the fixed audio.

Be sure to leave the Effect Power State on (green) and the Output Noise Only option off before you apply a change, or you'll either apply no changes or output the

noise only.

This noise removal process is amazing but it relies on there being a difference between the "room noise" and the sound you're trying to keep in.

A conversation in front of an air conditioner? Fixable. In front of a coffeehouse where other people are talking? Probably the noise reduction won't work.

#### Using Adobe Audition to remove background noise

To get a better understanding of how the noise removal process in Adobe Audition works, follow these steps.

- **1.** Open the project Chapter04\_Audio.prproj, and then open the sequence named **Audition Noise**.
- **2.** On the Timeline, right-click the clip and choose Edit Clip in Adobe Audition.
- Once in Audition, select a part of the clip that contains only the background noise and nothing else (click and drag to select). You can even zoom in if you desire (press +). This selects the background noise for that clip.
- Choose Effects > Noise Reduction / Restoration > Capture Noise Print (or press Shift+P).
- 5. Click OK in the dialog that opens
- 6. Click anywhere in the wave to deselect.
- 7. Apply the effect by choosing Effects > Noise Reduction / Restoration > Noise Reduction (process).
- When the panel opens, play the clip and move the sliders until the room noise disappears. I used the values of 92% for Noise Reduction and Reduce by 46dB.
- **9.** While the clip plays, bypass the effect so you can get a good idea of the before and after (toggle the effect off and on again) sound.
- **10.** When you're happy with the settings, click Apply and save your clip.
- **11.** Go back to Adobe Premiere Pro; your clip is waiting for you there!

#### **Fix Clipped Audio**

As mentioned earlier, it's best to record your audio properly to begin with than have to fix it in postproduction. However, sometimes you have no choice but to work with what you have. If you do need to fix a clip that is clipped, you can fix it somewhat using Adobe Audition CC.

**1.** Right-click the clip you want to send to Adobe Audition, and choose Edit Clip in Adobe Audition. This

command renders and replaces your audio with a dynamically linked audio clip, and launches Adobe Audition with this clip open.

 In Audition, choose Window > Amplitude Statistics (Figure 4.40).

|                           | Kinis Setungs                         |  |
|---------------------------|---------------------------------------|--|
|                           | Channel 1                             |  |
| Peak Amplitude:           | 2.70 dB 🔍                             |  |
| True Peak Amplitude:      | 2.72 dBTP 🕈                           |  |
| Maximum Sample Value:     | 44713.28 🕈                            |  |
|                           | -44714.64 🕈                           |  |
| Possibly Clipped Samples: | 1796 🗣                                |  |
| Total RMS Amplitude:      |                                       |  |
| Maximum RMS Amplitude:    | -3.76 dB 🕈                            |  |
| Minimum RMS Amplitude:    | -55.48 dB 🕈                           |  |
| Average RMS Amplitude:    |                                       |  |
|                           |                                       |  |
| Measured Bit Depth:       |                                       |  |
| Dynamic Range:            | 51.72 dB                              |  |
| Dynamic Range Used:       |                                       |  |
|                           |                                       |  |
|                           | -5.24 dB                              |  |
|                           |                                       |  |
|                           |                                       |  |
|                           | TIL 8 85 1770 3 Loudnors: 13 19 11/05 |  |

- 3. Click the Scan button, and look at the Possibly Clipped Samples property to get a good idea of how much clipping is in your clip. Using this value will let you set the correct preset when using the effect. (You will be able to determine if the clip is heavily or lightly clipped.)
- Choose Effects > Diagnostics > DeClipper (process) to open a new panel (Figure 4.41 on the next page).
- Choose the preset that best represents the amount of clipping in the clip. Experiment with different presets if you're not sure.
- 6. Click the Scan button.
- 7. Click Repair All.
- **8.** Save your changes by pressing Command+S (Ctrl+S), and return to Adobe Premiere Pro. Your dynamically linked audio file will update with the fixed audio.

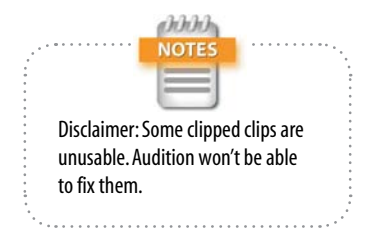

**Figure 4.40** The Amplitude Statistics panel in Adobe Audition calculates statistics from an entire file or selection.

#### Chapter 4 Professional Audio

Figure 4.41 The DeClipper effect repairs clipped waveforms.

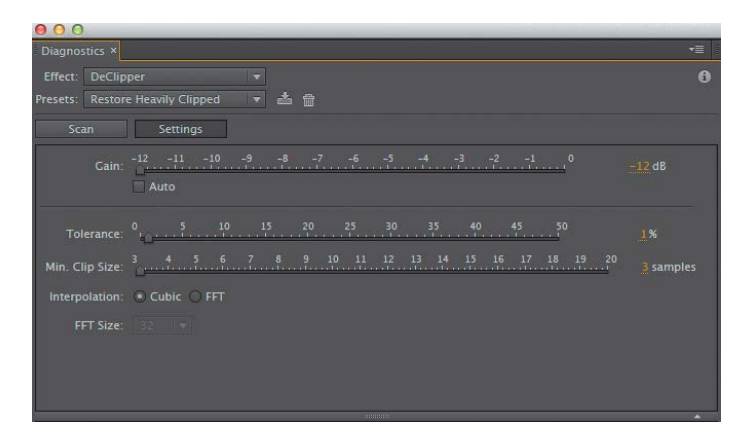

#### Using Adobe Audition to restore clipped audio

To get a better understanding of how to restore clipped audio, follow these steps.

- **1.** Open the project Chapter04\_Audio.prproj, and then open the sequence named **Audition DeClipper**.
- **2.** On the Timeline, right-click the clip and choose Edit Clip in Adobe Audition.
- **3.** In Audition, choose Window > Amplitude Statistics to display the statistics and determine how much clipping is in the audio. This panel is for diagnostics only.
- 4. Click the Scan button.
- 5. Choose Effects > Diagnostics > DeClipper (process).
- 6. When the panel opens, choose Restore Heavily Clipped and click the Scan button to identify which parts of the clips need to be fixed. A list of the problem areas appears at the bottom of the panel.
- 7. Click Repair All and the effect will start working.
- 8. Look at the waveforms when it is done. Much better, right?
- **9.** Experiment with the settings; repeat the process over and over to get a good idea of how the effect works and what the settings do (you can use undo to reverse your changes).
- **10.** When you're happy with the settings, save your clip and return to Adobe Premiere Pro.

# Index

#### Numbers

1:1 pixel mapping, seeing, 53
8 bits vs. 10 bits, 337
32 Bit Float Color Precision effect, 285
720p60 broadcast standard, 91

#### **Symbols**

' (accent) key, 7, 64, 138 \ (backslash) key, 138

#### Α

accent (') key, 7, 64, 138 Activity Monitor, 31-32 Adjustment Layers bin, 99 adjustment layers, using, 292-294, 386 Adobe After Effects. See After Effects, 27 Adobe Audition. See Audition Adobe Creative Cloud. See also cloud benefit, 17, 388 production process, 37 Sync, 17-21 Adobe Encore, installing, 452 Adobe Media Encoder. See Media Encoder Adobe Photoshop. See Photoshop Adobe Prelude. See Prelude Adobe Story, 118-124 After Effects composition naming, 108 Disk Cache, 108-110 Dynamic Linking, 107 effects, 39-40 frame sizes, 472-473 imported media, 110 learning, 44-45 Media Cache folder, 110 presets, 39-40 projects, 108 rendering for performance, 110 and SpeedGrade, 27 animating effects, 287-292 stills, 37 Animation codec, 415

Animation Presets, 39 Appearance preferences, 55 Apple ProRes reset, 80 archiving projects, 478-482 audio. See also clipped audio; dual capture sound; mixing sound; sound adjusting levels, 92 Audition, 276-282 Clip Mixer, 260-261 Expand Audio Track, 245 feathering, 269 gain and levels, 240-244 headphones, 239-240 listening environment, 237-240 listening to recordings, 239 loudness, 240-244 matching to video, 234 merging, 90 nuances, 237 overcompressing, 268 replacing, 161-162 sound spectrum, 269 stereo vs. mono, 92-93 submixes, 264-265 syncing, 161-162 Timeline interface, 244-250 Track Mixer, 262-264 unlinking from video, 183 workspace, 240 audio channels, modifying, 93 Audio Clip Mixer, 260-261 audio clipping, 250-251 Audio FX DeEsser effect, 274-275 DeHummer effect, 272-274 EQ (equalizer), 268-270 limiter, 268 Loudness Radar effect, 271-272 Multiband Compressor, 266-268 reverb effect, 275-276 audio levels, 254-255 audio master output, 82 audio mixing, 37 Audio preferences, 52 audio previews, 71 audio repair workflow, 37 audio scrubbing, 137-138 audio setup, 237-238 audio signal, receiving, 237

audio terminology, 244 Audio Track Mixer, 262-264 audio tracks buttons, 246-248 dead. 95-96 kevframes, 248-249 locking, 200 naming, 250 resizing, 245 setting up, 81-82 using separately, 249 audio transitions, applying, 258 audio waveforms, viewing while trimming, 191 Audition Amplitude Statistics, 281 back to Premiere Pro, 117 clips, 115 DAW (Digital Audio Workstation), 116 DeClipper effect, 282 destructive disadvantage, 474 disadvantage, 474-475 Disk Cache, 114-115 exporting tracks as stems, 117 fixing clipped audio, 280-282 learning, 43-44 removing noise, 277-280 restoring clipped audio, 280-282 sample-based noise reduction, 40 sequences, 116 auto save, 55, 72 Automate to Sequence, 155–160. See also sequences AVC editing mode, 74 AVC IntraFrame codec, 414 AVCHD editing mode, 74 Avid DNxHD, 74, 414, 428, 430 Avid Media Composer exporting AAFs, 12 importing from, 11 keyboard mapping, 65 media considerations, 12 translation. 12

#### B

background encoding, 38 backing up media, 28, 69–79 backslash (\) key, 138 backup project files, 119

backups manual in Project Manager, 480-482 maximum number of, 70 Behance ProSite, 22 bin views, adjusting, 101-102 bins. See also projects common types, 98-99 enlarging, 138 preference, 50 using as Source Monitor, 155 - 160black and white look, 381-382 buttons, 61

#### C

cache files, 56-58 caches configuring, 27 directories, 105 system setup, 119 camera data, 454-455 camera formats. 4-7 camera logs, using, 225 camera media maintaining, 455 system setup, 119 transferring, 455 vaulting, 455 camera raw files, 467-468 cameras choosing for multi-camera editing, 234 professional, 4-5 chroma adjustments, 354-355, 400 chroma issues fixing with RGB curves, 366 fixing with Three-Way Color Corrector, 359-360 chroma keying, 37 clipped audio, 251, 280-282. See also audio clips. See also Fit Clip panel; footage; Reveal Clip; shots; Timeline clips advice regarding unlinking, 50 editing from sequences, 220 grouping, 179 marking on fly, 137 merging and syncing, 89-90 merging based on audio, 89-90 merging based on metadata, 90 modifying for slow motion shots,

90 - 92

naming, 99 relinking, 194-195 replacing, 164, 168 scrubbing, 137 unlinking, 194-195 cloud, 28. See also Creative Cloud CMY colors, 338 codecs, 78-80, 84, 413-415, 464 Color Blend mode, 327 color correction, 37, 332-334, 351, 356-357. See also light; primary corrections; secondary corrections; SpeedGrade color correction interface setup Combination views, 347 customizing, 347 full screen, 347 keyboard remapping, 350-351 modifying workspace, 348-350 RGB Parade, 345-347 tools. 340-341 vectorscope, 343-345 video scopes, 341 YbCr Parade, 347 YC Waveform, 341-343 color matching, 403, 405 Color Mattes bin, 99 color picker, using, 339 color temperature, 335 color wheel, 339 compositing and keying, 315, 317 - 321compression tips, 434 corrections vs. grades, 332 CPU, 24 crossfades, 257-258 Ctrl key. See keyboard shortcuts cut points, selecting, 211-212

#### D

Darken Blend mode, 323 Darker Color Blend mode, 324 DeClipper effect, 282 DeEsser effect, 274-275 Default scale to frame size preference, 50-51 DeHummer effect, 272-274 Delete command, 172 deselection keyboard shortcut, 65, 151 dialogue scenes, cutting, 162-163 digital storage, best practices, 455 digital-file output workflow, 37 Dissolve Blend mode, 323

distribution based codec, 413-414 Divide Blend mode, 327 DNxHD. 74, 414, 428, 430 DPX (Digital Picture Exchange), 435, 476-477 drag-and-drop replace, 165-167 Dropped Frame indicator, 58-59. See also frames dual capture sound, merging, 89. See also audio DVCPro codec, 414 DVD-5 quick formula, 445 Dynamic Link, 327-330 dynamic trimming, 205-208. See also trimming

#### Ε

edit points, 211, 214-216 editing. See also multi-camera editing adding shots to sequences, 137 Automate to Sequence, 155–160 back-timing, 151-152 basic assembly, 136-142 clips from sequences, 220 driving keyboard, 137 four-point, 152-154 JKL keys, 136 key commands, 136 keyboard as work surface, 136 - 137marking clips on fly, 137 modes, 74-77 moving frames, 137 navigating footage, 137 panel tabs, 129-130 Replace Edit, 168 saving workspace presets, 130 - 133scrubbing clips, 137 three-point, 143-145 Timeline, 131-135 tracks, 146-150 workflows, 37, 217-221 workspace layout presets, 127 - 129workspace setup, 127 zoom to sequences, 138 edits. See also split edit Extract command, 170–172 insert and overwrite, 132 Lift, 169-170 toggling focus, 132

effects adjustment layers, 292-294 animating, 287-292 fixed. 286 Opacity Blend modes, 296-297 and presets, 39-40 reusing, 380 Rolling Shutter Repair, 303-304 saving, 380 scaling height and width, 297 standard, 286, 296 track mattes, 294-296 transitions, 291 Warp Stabilizer, 300-304 Effects tab, using for output, 417 Encore, installing, 452 EQ (equalizer) effect, 268-270 Export Media dialog box, 420-426, 436-437 exporting media, 475-477 XML in Final Cut Pro, 9-10 exporting strategies architectures, 409-415 AVI (Audio Video Interleaved). 413 buckets. 412-413 client requests, 410-411 codecs, 409-415 Flash, 413 MP4 vs. h.264, 412 MPEG-4, 412 MXF (Materials eXchange Format), 413 needs vs. outputs, 410 output, 413-419 presets, 442-449 preview files, 427 QuickTime, 412 rendering while working, 427 uncompressed video, 409 video compression, 410 Extend Edit, 188-189, 200 external ports, upgrading, 35 Extract command, 170-172

#### F

file naming, 104 file-based cameras, 7 Final Cut Pro, 9–10, 65 final output, 426–430. *See also* output Fit Clip panel, 152–156. *See also* clips Flash architecture, 413 self-hosting preset, 446-448 flesh tones, adjusting, 370-372 folders, 69 fonts. See Title Designer footage. See also clips ingesting, 459 removing from Timeline,  $169 - \bar{1}76$ replacing, 164 transcoding, 457-458 transferring, 457-458 four-point editing, 152-153 frame size decisions about, 465-467 restoring, 139 frames, 137-138. See also Dropped Frame indicator

#### G

gain, 240–244 Gaussian Blur effect, 314 General preferences, 49–50 GPU acceleration effect, 285 GPU cards, 26, 34 grades vs. corrections, 332 turning on and off, 400 Gradient filter look, 383–384 grouping clips, 179, 195–197 Group-Selecting edit points, 214–216

#### Н

h.264 codec, 414, 431–434. *See also* output hardware, 23, 30, 34–36 HDV editing mode, 75 headphones, 239–240 Hue Blend mode, 327 hum, 273–274

#### I

import from Avid Media Composer, 11 to bins, 87 clips for slow motion shots, 90–92 dead audio tracks, 95–96 dual sound, 89–90 "generic" projects, 97 vs. Media Browser, 86 merge and sync clips, 89–90 Prelude, 88–89 slow motion shots, 90–92 stereo vs. mono audio, 92–94 Import command, 86 In and Out range, marking for clips, 151 In points, designating, 458 ingesting footage, 37, 459 Input tracks, setting up, 83 insert edits, source patching for, 146–149

#### J

JKL keys, 136, 139–140 JPEG (Joint Photograph Expert Group), 435

#### Κ

Kelvin units, 335 keyboard layout presets, saving, 142-143 keyboard mapping Adobe Premiere Pro, 64 Auto Waveform, 65 Avid Media Composer, 64 Deselect All, 65 Final Cut Pro 7.0, 65 increasing speed, 140 Media Browser, 66 modifying pre-mapped shortcuts, 140 panels, 65 preferences, 65 reclaiming unused keys, 140 tips, 141-142 Track Height Presets, 66 keyboard shortcuts \(backslash) key, 138 + (plus) and - (minus), 139 Audio Channels option, 94 Copy command, 150 customizing, 140 Cut command, 150 deselection, 151 Effect Controls panel, 287 filling screen with video, 9 jumping to markers, 171 linking clips, 195 Match Frame, 169 maximize frame under cursor, 138 modifying, 139-140 Paste command, 150 Replace Clip, 169 restore frame size, 139

search box, 66 SpeedGrade, 393 Task Manager, 32 toggle full screen, 139 toggling trims, 211 trimming in Timeline, 187 unlinking clips, 195 workspaces, 62 keyframes, 256. *See also* track keyframes keying, combining techniques, 321–322 keying and compositing, 315, 317–321

#### L

layers, 405 Lift edits, 169-170 light, 335-340. See also color correction limiter, using, 268 linked selections, best practice, 50 list views with metadata, maximizing, 102-104 locking tracks, 200 .look files, 471 looks adjustment layers, 386 applying across scenes, 386-387 black and white, 381-382 Bleach Bypass, 383 copying between shots, 402-403 described, 405 developing, 334, 380-381 filmic "S curve," 381 Gradient filter, 383-384 Lumetri, 384-385 nesting, 387 recipes, 381 sepia, 382 summer. 383 summer + Grad filter, 384 looping, 44 LTO (Linear Tape Open) drive, 70 luma adjustments, 354, 397-400 luma issues, fixing, 358-359 Lumetri effect, 384-385, 388, 471

#### Μ

maintaining sync, 192–197. See also Sync Settings markers, jumping to, 171 marquee-dragging, 214–216 masks, explained, 405 master tracks vs. submxes, 265 masters, 82-83 Match Frame, 160-163, 167-169 media exporting, 475-477 rewrapped, 10-11 media backups, making, 69-79 Media Browser directory viewers, 88 filtering by file type, 88 vs. import, 86 importing directly to bins, 87 JKL keys, 88 keyboard mapping, 66 playing through clips, 88 previewing media, 7-9 Thumbnail vs. List view, 87-88 viewing clips, 89 Media Cache folders, 57-58 Media Encoder Add Output button, 439 adding metadata, 451 appearance, 451 Automatic Encoding preference, 450automating, 450-452 automating with watch folders, 441 background encoding, 38 compression in Queue panel, 441 compression process, 438-439 custom transcode settings, 437 encoding, 438 interface, 438 learning, 41 locating media drives, 451 log information, 440 Media Cache folder, 111 MP3s for transcription, 452 naming system, 439 Output File Destination, 451 Output Preview area, 440 outputs/media, 111 overview, 437 preference adjustments, 450 Preset Browser, 440-442 presets, 438, 442-449 Queue button, 38 Queue panel, 438-439 resetting sources, 439 watch folders, 438, 441, 451-452, 476 media setup, 67-69, 119-120 Memory preferences, 52 merging and syncing clips, 89

metadata views, 102-104 mezzanine formats, 464-465 mixing sound. See also audio adding keyframes, 256 clipping, 251 crossfades, 257-259 DR (dynamic range), 251-254 level adjustment in Timeline, 254 - 255noise floor/room tone, 259 panning, 259-260 tracking keyframes, 256 using keyframes, 256 VU meters, 250 mono pair, adjusting to be stereo clip, 94 mono vs. stereo audio, 92-93 moves and trims, using numeric keypad for, 216 MP3s for transcription, 452 MP4 vs. h.264, 412 MPE (Mercury Playback Engine), 14 - 16MPEG-4 category, 412, 433 MTS-MPEG Transport Stream files, 13 multi-camera editing. See also editing acquiring media, 223-227 adding sync markers, 231 adjusting, 233-234 building sequences, 230 choosing cameras, 234 keyboard mapping, 231 multi-camera sequences, 228-232 organizing media, 227-228 performing, 232-233 preparation, 228-231 recording overlap, 226-227 recording sync marks, 225 selecting clips, 230 shooting wide, 227 sync timecode, 224-225 using camera logs, 226 video and matching audio, 234 workflow, 223-227 multichannel masters, 82-83 MXF (Materials eXchange Format), 413, 430 MXF DNxHD OP1a, 430

#### Ν

nesting, using with looks, 387 Nests bin, 99 noise, removing, 277–280 noise floor/room tone, 259 noise reduction, 40 normalization methods, 244–245 numeric keypad, using for moves and trims, 216

#### 0

online-hosting preset, 448-449 Opacity Blend modes, 296-297, 323-327 Open CL architecture, 16 optimized setup. See also system setup Appearance, 55 Auto Save, 55 cache files, 55-58 General, 49-50 Label Colors, 55 Memory, 52 Playback, 53 preferences, 48-49 Svnc Settings, 53-54 Trim, 55 organization adjusting bin views, 101-102 bins for projects, 98-99 clip naming, 100-101 list views and metadata, 102-104 sequence naming, 99 Out points, designating, 458 output. See also final output; h.264 codec accelerating, 427 Bars & Tone ID sequence, 419 clip names, 416 duplicating sequences, 415 Effects tab, 417 file size, 418 files, 420 monitoring, 30 naming sequences for, 415 nesting sequences, 417 timecode, 416 watermarking, 416-418 Outputs bin, 98 Overlay Blend mode, 325 Overlays, 59-60 overwrite edits, source patching for. 146-149

#### Ρ

P2 cards, 3 P2 editing mode, 75 panels enlarging, 138 keyboard mapping, 65 maximizing, 7 panning, 259-260 Paste Insert technique, 178-180 performance, keyboard mapping, 65 Photoshop best practices, 113-114 document setup, 112-113 documents, 112 documents for import, 113-114 Files/Graphics bin, 99 learning, 41-42 Merge options, 114 performance cache, 112 window layout with Timeline, 111 pixels, measuring with color picker, 339 Playback preferences, 53 playhead, adding, 404 PNG (Portable Network Graphic), 435 Post codecs, 428 post/archival based codec, 413 poster frames, setting for shots, 156 post-faders, 265 postproduction. See also Prelude After Effects, 472-473 Audition, 473-475 camera raw files, 467-468 codecs, 464 fixing issues in, 222 frame size, 465-467 mezzanine formats, 464-465 Smart Rendering, 465 SpeedGrade, 468-473 starting in Premiere Pro, 456 pre-faders, 265 preferences, 49-55 Prelude. See also postproduction Comment marker, 461 exporting to Premiere Pro, 463 features, 88-89 file renaming during ingest, 459 learning software, 42 markers, 460-462 media, 106-107 Media Cache folder, 106

metadata and file logging, 459 metadata during ingest, 459 In and Out points, 458 project cache, 105-106 projects, 105 Relink dialog, 459 rough cuts, 462 Subclip marker, 461 transcoding footage, 457-458 transferring footage, 457-458 Verification feature, 458 presets and effects, 39-40 previewing media, 7-9 previews, 119 primary colors, 336-337 primary corrections. See also color correction SpeedGrade, 397-398 Three-Way Color Corrector, 352, 357-363 production process in Adobe Creative Cloud, 37 Program panel, trimming in, 187-192 project files, system setup, 119 Project Manager, 478-482 project setup audio previews, 71-72 auto save, 72 captured video, 71 captures audio, 71 editing modes, 74-77 master templates, 85 optimizing, 70-71 sequence presets, 72-74 sequence template preset, 77-81 tracks, 81-85 video previews, 71-72 projects. See also bins archiving, 477 optimizing, 70-72 ProRes codec, 415, 428 prosumer cameras, 4-5

#### Q

Queue button, 436–437 QuickTime advantage, 412 editing mode, 75 and Post codec, 426, 428–430 QuickTime media, 10

#### R

RAID (Redundant Array of Information Disks) explained, 28-29 upgrades, 35 RAID-5 backups, using, 29, 69 RAM recommendations, 25 upgrades, 36 raw files, 467-468 raw footage bin. 98 keeping versions of, 454-455 RED footage, maximizing performance, 26 RED Scarlet-X camera, 6 rendering, 427, 430. See also Smart Rendering Replace Edit, 168 Resource Monitor, 7, 32-33 Retina MacBook, 35 Reveal Clip, 163-164. See also clips reverb effect, 275-276 rewrapped media, 10-11 RGB color space, 336-337 RGB Curves, 351, 364-366 **RGB** Parade Bright/Darks, 345-346 flesh tones, 346 neutral items. 345 SpeedGrade, 397 RGB processing, 364 Ripple and Roll, using in tandem, 182-186 Ripple Delete command, 172–173 Ripple Edit tool, 182 Rolling Edit tool, 181-182 room tone, 259 rough cuts, creating, 462

#### S

S for snapping, toggling, 50, 186 Saturation Blend mode, 327 Scale to Frame Size workflow, 217–219 scenes, combining, 220–221 script and speech technologies, 118, 120–123 scriptwriting, 120–121 scrubbing clips, 137 SDCam codec, 414 secondaries, explained, 405 secondary corrections. See also color correction evedropper color selection, 368-369 flesh tones, 370-372 key-based, 368 leaving single color, 374-375 refining selection, 369-370 shape-based, 375-377 Show Mask, 369 skies, 372-373 Soften control, 370 in Three-Way Color Corrector, 352-353 Selection tool, 181 sepia look, 382 sequence presets, 72-77 sequence settings, Maximum choices, 80-81 sequence template presets Apple ProRes, 80 audio master output, 82 building master template, 85 multichannel masters, 82 resaving presets, 77-78 smart rendering codecs, 78-80 split channel masters, 82-83 tracks, 81-82 sequence types, changing, 84 sequences. See also Automate to Sequence adding shots to, 137 dragging, 82 editing clips from, 220 managing, 74 naming, 99 naming for output, 415 nesting, 417 zooming in, 138 zooming to, 138 shape-based corrections, 375-377 Shift key. See keyboard shortcuts shortcuts. See keyboard shortcuts shot matching, 377-379 Shot/Reverse shot, 402-403 shots. See also clips adding to sequences, 137 replacing in timeline, 165-169 setting poster frames for, 156 skies, adjusting, 372-373 skin tones, adjusting, 370-372 Slide tool, 189–190 Slip tool, 189-190 slots, running out of, 36 Smart Rendering, 79-80, 465. See also rendering

snapping, toggling, 50, 186 Sony editing mode, 75 sort buttons effect, 285 sort index, forcing, 67 sound. See also audio "brightness," 238 "muddy," 238 spectrum, 269 Source Monitor, using bin as, 155 - 160source patching, 146-149 speakers, 237-239 speech, smoothing, 50 speech and script technologies, 118.120-123 SpeedGrade. See also color correction Add playheads, 393 adding playhead, 404 and After Effects, 27 AutoColorMatch, 405 chroma adjustments, 400 color correction, 390 color matching, 393, 403 405 Copy grade below mouse, 393 copying looks between shots, 402-403 Direct Link, 471 Dynamic playback, 393 Export Look, 470 export options, 390 Final Saturation control, 401 Full screen toggle, 393 global controls, 401-402 Go to, 393 grading controls, 391 Input Saturation control, 401 keyframes, 406 lavers. 391 Layers panel, 398 learning, 44-45 .look files, 471 Look preset filed, 118 luma adjustments, 398-400 LUTs (look-up tables), 118, 469-470 Magenta control, 402 moving playhead, 392 navigating, 393 navigating Timeline, 392-393 Out points, 393 Pivot + Contrast control, 401 Play options, 393 playing clips, 393 In points, 393 preparing sequences, 390

SpeedGrade (continued) primary corrections, 398 range controls, 400-401 returning to Premiere Pro, 392 reviewing adjustments, 402 RGB Parade, 398 scope locations, 395-396 Send back to Adobe Premiere Pro. 390 Send to Adobe SpeedGrade, 390 shortcut keys, 393 Shot/Reverse shot, 402-403 show/hide options, 393 snapshots, 391, 406 Temperature control, 401 Timeline, 391 toggle Grading, 393 toggling In/Out points, 394 toolbar, 391 upstream from Premiere Pro, 469-470 Vectorscope, 397 video cards, 27 viewer, 391, 395 Waveform, 396-397 workflows, 390 working directly in, 390 Zoom options, 393 zooming Timeline, 394 split channel masters, 82-83 split edit, creating quickly, 183. See also edits SSD storage, 28, 35 standard effect rendering order, 296 At Startup preference, 49 stereo vs. mono audio, 92-93 still frames, outputting, 435-436 Still Image Default preference, 50 storage best practices, 455 caches, 27-28 choosing, 27 connections, 27 media, 28 OS considerations, 29-30 projects, 28 RAID, 28-29 SSD. 28 Story, 118-124 subclips, using, 100-101 submixes vs. master tracks, 264 Subtract Blend mode, 327

suite relations After Effects, 107-110 Audition, 114-117 caches, 105 file naming, 104 media. 104-105 Media Encoder, 110-111 Photoshop, 111-114 Prelude, 105-107 SpeedGrade, 118 Swap Edit command, 176-178 sync, broken, 232 sync issues, repairing, 200 sync marks, recording, 225 Sync Replace, 167-169 Sync Settings, 53. See also maintaining sync sync timecode, using, 224-225. See also Timecode system design computer monitor, 30 CPU, 24 hardware monitoring cards, 30 "minimum" configuration, 23 performance gains, 23 RAM, 25 storage, 27-30 Thunderbolt support, 23 video card, 26 system performance, 30-34 system setup, 119. See also optimized setup

#### Т

tails modified, 201-204 removing, 173-176 tape-based cameras, 7 Task Manager, 32 three-point editing, 143-146 Three-Way Color Corrector fixing chroma issues, 359-360 fixing luma issues, 358-359 practicing with, 361-363 primary corrections, 352, 357-363 ranges, 353 vs. RGB Curves, 361-363 secondary correction, 352-353 Tonal Range, 353 Thunderbolt connections, 27 TIFF (Tagged Image Foto Format), 435

Timecode, 416. See also sync timecode Timecode Overlav, 425 Timeline activating display indicators, 134 customizing tracks, 134 display settings, 132-133 fly-out menu, 135 Linked Selection, 192 live trimming on, 208-210 Match Frame, 160-163 removing footage, 169-176 removing footage from, 169-176 replacing footage, 164-165 replacing shots, 165-169 repositioning clips, 176-180 Reveal Clip, 163-164 saving track height preferences, 133 scrolling, 131-132 Show Auto Keyframes, 135 trimming tips, 187 zooming, 131-132 Timeline clips. See also clips Paste Insert technique, 178-180 repositioning, 176-179 Swap Edit command, 176-178 Timeline editing asymmetrical trimming, 210-216 dynamic trimming, 205-208 Extend Edit live, 201 live trimming, 208 modified tops and tails, 201-204 Timeline Playback preference, 50 Title Designer adjusting glow effect, 308 BRIKZ clip, 311 character spacing, 309-310 Custom Style Library, 305 effects and blends, 311-312 explained, 304-305 Gaussian Blur effect, 314 gradients, 310-311 kerning, 309-310 Lit property, 306 metallic styles, 305-307 nested sequence, 312-315 Title Properties panel, 306, 308 track matte, 312-315 tracking, 309-310 Typestyle 2, 307-308 Titles bin, 99 titling workflow, 37

tools Ripple Edit, 182 Rolling Edit, 181-182 Selection, 181 Slide, 190-191 Slip, 189-190 tops modified, 201-204 removing, 173-176 track awareness, 146 track height preferences, saving, 133 Track Height Presets, keyboard mapping, 66 track keyframes, 256. See also keyframes track locks, 179 track mattes using, 294-296 using with title effect, 312-315 track targeting, 150, 161 tracking, explained, 405 tracks adjusting to be mono pair, 93 adjusting to ignore one, 94 customizing in Timeline, 134 locking, 200 naming, 82 setting up, 81-82 transcode settings, customizing, 437 transcoding video codecs, 457 considering, 15 vs. data transfers, 458 explained, 12-13 importing formats, 13 media handling, 14 performance, 14 portability, 14 transferring footage, 457-458 Transform effect, 286 transitions, using as effects, 291 Transparent Video bin, 99 Trim mode. 187-188 Trim preferences, 54-55 Trim tool cheat sheet, 188

trimming. See also dynamic trimming asymmetrical, 210-214 dynamic and live, 208-210 Extend Edit, 188-189 Group-Select cuts, 214-217 maintaining sync, 192-200 in Program panel, 187-188 repairing sync issues, 200 Ripple and Roll, 182-186 Ripple Edit tool, 182 Rolling Edit tool, 181-182 Selection tool, 181 Slide tool, 190-192 Slip tool, 189–190 Tall Trim Jim, 216 tools, 181 trims, toggling, 211 trims and moves, using numeric keypad for, 216 TV. bins used in, 99 Typestyle 2, choosing, 307-308

#### U

Ultra Key, 315–319 Undo command, 179

#### V

VAR (Value Added Reseller), 34 VBR (variable bit rate), 431, 434 Vectorscope, 343-345, 397 Verification feature, using in Prelude, 458 video legalizing, 387-388 switching with matching audio, 234transcoding, 12-14 unlinking audio from, 183 Video and Audio Transition preference, 49 video cards, 26, 35 video driver, updates to, 26 Video Limiter, 388 video previews, 71 video scopes, 341 video tracks, locking, 200

visible light spectrum, 335 volume level, adjusting for clips, 254–255 VU meters, 250, 254

#### W

Warp Stabilizer, 300-304 watch folders. See Media Encoder watermarking, 416-418 Waveform, 396-397 workflows animating stills, 37 audio mixing, 37 audio repair, 37 Audition, 40 background encoding, 38 chroma keying, 37 color correction, 37 Default Scale to Frame Size, 51 digital-file output, 37 editorial, 37 effects, 39-40 handling camera data, 454-455 ingest, 37 learning curve, 38 multi-camera, 230 multi-camera editing, 222 Smart Rendering, 79-80 SpeedGrade, 390 Story, 122-123 titling, 37 workspaces, 61-62

#### Х

XML, exporting in Final Cut Pro, 9–10 XMP "sidecar" file, 459

#### Υ

YbCr Parade, 347 YC Waveform, 341–343 YCr'Cb', 339–340 YUV space, 286, 339–340

#### Ζ

zooming in sequences, 138